# **Index**

| Úvod                        | 3         |
|-----------------------------|-----------|
| Obsah balenia               | 4         |
| SmartVision2 Prehľad        | 5         |
| Začíname                    | 7         |
| Režimy ovládania            | 9         |
| Prístupnosť                 | 15        |
| Domovská obrazovka          | 22        |
| Aplikácie                   | 24        |
| Oznámenia                   | 25        |
| Book reader                 | 27        |
| Detekcia farby              | <u> </u>  |
| Detekcia svetla             | 31        |
| Fotky                       | 32        |
| Fotoaparát                  | 33        |
| Gmail                       | 34        |
| Hodiny                      | 35        |
| Hudba Play                  | 36        |
| Chrome                      | 37        |
| Kalendár                    | 38        |
| <u>Kalkulačka</u>           | 39        |
| Kapten                      | 40        |
| Kontakty                    | 47        |
| Lupa                        | 49        |
| Nastavenia                  | 50        |
| NFC                         | 53        |
| Obchod Play                 | 55        |
| OCR                         | 56        |
| Poznámky                    | 58        |
| Rádio FM                    | <u>60</u> |
| SOS                         | <u>61</u> |
| Správy                      | <u>62</u> |
| Telefón                     | <u>64</u> |
| Web radio                   | <u>66</u> |
| Záznam zvuku                | <u> </u>  |
| FAQ                         | <u>68</u> |
| Riešenie problémov          | 80        |
| Technické špecifikácie      | <u>83</u> |
| Právne upozornenia a záruka | <u>84</u> |
| O tomto dokumente           | 88        |

# Úvod

## Pre ítajte si pred prvým použitím

Pre ítajte si prosím pozorne návod k bezpe nejšiemu a lepšiemu využívaniu svojho SmartVision2.

- Popisy uvedené v tomto dokumente sú založené na predvolenom nastavení vášho prístroja.
- V závislosti na lokalite, operátorovi alebo softvéri zariadenia, sa môže niektorý obsah líši od vášho zariadenia.
- Vysoko kvalitný obsah, ktorý vyžaduje intenzívne využitie výpo tového výkonu a pamäte, môže ma vplyv na celkový výkon zariadenia. Aplikácie vz ahujúce sa k týmto obsahom nemusia fungova správne v závislosti na vlastnostiach zariadenia a podmienkach použitia prístroja.
- KAPSYS nenesie žiadnu zodpovednos v súvislosti s výkonom aplikácií tretích strán stiahnutých z Obchodu Play od Google.
- Používaním dátových služieb, ako je posielanie a prijímanie správ, nahrávanie alebo s ahovanie dát, automatická synchronizácia alebo používanie lokaliza ných služieb, môžu vzniknú alšie náklady, v závislosti na vašom programe od operátora. U ve kých dátových prenosov je odporú ané použi Wi-Fi..
- Aplikácie poskytované štandardne s týmto prístrojom sa môžu zmeni alebo už nemusia by k dispozícií bez predchádzajúceho upozornenia.
- Informácie zverejnené v tomto dokumente sa môžu zmeni bez predchádzajúceho upozornenia. KAPSYS si vyhradzuje právo na zmenu obsahu tohto dokumentu bez povinnosti informova akúko vek osobu alebo organiza nú jednotku. KAPSYS nenesie žiadnu zodpovednos za technické ani textové chyby, opomenutia v tejto príru ke, ani za náhodné alebo následné škody vyplývajúce z výkonu alebo použitia tohto dokumentu..
- KAPSYS sa snaží neustále zlepšova kvalitu a funk nos tohto výrobku. V dôsledku toho vám KAPSYS odporú a navštívi svoju web stránku (www.kapsys.com) a získa najnovšie dokumentárne aktualizácie týkajúce sa používania a prevádzky tohto výrobku.
- Tento produkt sp a všetky zákonné požiadavky CE pre reziden né alebo komer né využitie.

## Ako íta tento dokument

Táto užívate ská príru ka popisuje základné funkcie SmartVision2 a jeho rôzne prevádzkové režimy. Popis funkcií je všeobecný, a neberie do úvahy špecifiká týkajúce sa pokro ilých funkcií prístupnosti.

Tieto pokro ilé funkcie u ah enia prístupu (predvolené nastavenie na výrobku) sú podrobne popísané v sekcii "Prístupnos ".

## Obsah balenia

#### Preh ad obsahu balenia

SmartVision2 sa dodáva s nasledovným príslušenstvom:

- Batéria
- 220/110 V nabíjací adaptér s 5 V USB výstupom
- USB kábel (typ-C)
- Handsfree
- Ochranné púzdro
- Remienok na zavesenie na krk
- 3 NFC štítkov
- Sprievodca rýchlym štartom

Zoznam príslušenstva sa môže líši v závislosti od krajiny, konfigurácie a verzie produktu. Dodávané príslušenstvo bolo špeciálne navrhnuté pre váš prístroj a nemusí pracova s inými zariadeniami.

Vzh ad a vlastnosti výrobku a príslušenstva sa môžu zmeni bez predchádzajúceho upozornenia.

Používajte iba schválené príslušenstvo KAPSYS. Použitie neautorizovaného príslušenstva môže ma za následok zníženie výkonu, poruchy a nebudú pokryté KAPSYS zárukou.

## SmartVision2 Preh ad

SmartVision2 je smartphone špeciálne vyvinutý pre nevidiacich a zrakovo postihnuté osoby. Obsahuje rôzne funkcie prístupnosti a ergonomické vlastnosti, ktoré u ah ujú manipuláciu s nimi a celkový prístup k smartfónom.

Je to jediný smartphone, ktorý poskytuje trojaký spôsob ovládania v aka jeho dotykovému displeju, fyzickej klávesnici a systému hlasových príkazov (hlasová syntéza a rozpoznávanie).

Nižšie je uvedený podrobný opis hardvéru SmartVision2.

#### Predné elo

Predné elo SmartVision2 je rozdelené do dvoch odlišných astí: dotykového displeja a fyzickej klávesnice.

Dotykový displej je ve ký 4 palcový a nachádza sa na hornej asti telefónu. Reproduktor pre hovory a 2-megapixelová predná kamera pre videohovory sú umiestnené na hornej asti dotykovej obrazovky.

V dolnej asti nájdete fyzickú klávesnicu skladajúcu sa z dvoch oddelených astí.

Prvá as klávesnice, ktorá sa nachádza priamo pod obrazovkou, obsahuje naviga ný joystick, ktorý je možno ahko identifikova v aka viacsmerovému ovláda u. Tento joystick umož uje vykonáva pohyb v štyroch smeroch a potvrdi akciu s tla idlom "OK", ktoré sa nachádza uprostred.

Na avej strane od naviga ného joysticku nájdete Android tla idlá "domov" alebo "Ponuka", ktoré sú vždy umiestnené nad sebou a sú oddelené vodorovnou linkou. Na pravej strane nájdete Android tla idlá "Spä " a "Mazanie", ktoré sú príslušne umiestnené nad sebou a sú tiež oddelené vodorovnou linkou.

Na každej strane naviga ného joysticku, nájdete tla idlo hovoru "Zdvihnú hovor" a tla idlo "Ukon i hovor". Tla idlo "Zdvihnú hovor" sa nachádza na avom konci a má tri zvislé hmatate né bodky. Tla idlo "Ukon i hovor" je na pravom konci a má tri vodorovné hmatate né bodky.

Druhá as klávesnice je alfanumerická klávesnica, ktorá pozostáva z 12tich tla idiel (4 riadky a 3 st pce)

- 1. riadok: 1, 2, 3 kláves
- 2. riadok: 4, 5, 6 kláves
- 3. riadok: 7, 8, 9 kláves
- 4. riadok: hviezdi ka, 0, mriežka kláves

Na pomoc pri h adaní správnej klávesy, je na tla idle 5 umiestnená reliéfna bodka. Detailný popis funkcií je dostupný v sekcií "Režim klávesnice "v kapitole "<u>Režimy</u> <u>ovládania</u>".

#### Horná strana

Tla idlo Zap / Vyp sa nachádza napravo na hornej strane SmartVision2.

#### Pravá strana

Na pravej strane SmartVision2 sa nachádzajú tri tla idlá. Prvé tla idlo zvrchu slúži na zadávanie hlasových príkazov.

Nižšie sú alšie dve tla idlá, ktoré slúžia na zvyšovanie a znižovanie hlasitosti.

#### Spodná strana

Z ava doprava:

- 3.5 mm audio jack na pripojenie slúchadiel
- Hlavný reproduktor
- Miesto na uchytenie remienka (dodané v balení)
- USB konektor na pripojenie USB-C káblu pre nabíjanie a prepojenie s PC (dodané v balení).

#### Zadné elo

V hornej asti zadného ela je 8-megapixelová kamera a dve LED diódy umiestnené na každej strane kamery.

Tesne pod objektívom fotoaparátu je tla idlo SOS.

Zadný kryt SmartVision2 je plne odnímate ný a poskytuje prístup k batérií, SIM karte a mikro SD karte.

# Za íname

## Vloženie Vašej SIM karty

SmartVision2 je kompatibilný len s Nano SIM kartami (4FF formát).

Oto te telefón displejom dolu a vložte necht do drážky umiestnenej v avom dolnom rohu telefónu a zdvihnite zadný kryt. Slot pre SIM kartu je umiestnený vpravo pod tla idlom SOS. Vložte SIM kartu ipom dolu a skoseným rohom umiestneným na avom hornom rohu. Zasu te kartu SIM do slotu.

<u>o je dobré vedie</u>: Slot pre mikro SD kartu je umiestnený hne nad slotom pre SIM kartu.

## Vloženie batérie

Akonáhle je zadný kryt odstránený, vložte batériu do jej priestoru. Najskôr do vrchnej asti s kontaktami na avej hornej strane a potom jemne dotla te až zapadne do tela telefónu.

## Nabíjanie batérie

Pred prvým použitím je doporu ené nabíja batériu po dobu najmenej štyri hodiny. Potom môžete batériu dobíja pod a potreby.

Na nabitie batérie potrebujete USB kábel a adaptér, ktorý ste dostali spolo ne s telefónom SmartVision2. Najprv pripojte USB kábel do telefónu SmartVision2, následne do adaptéra a potom adaptér do zásuvky. Po prvom nabití môžete batériu dobíja pod a potreby. <u>Upozornenie</u>: Na nabíjanie používajte len kábel a nabíja ku, ktorú dodal výrobca KAPSYS. Použitie neschváleného príslušenstva môže ma za následok zrušenie KAPSYS záruky.

## Zapnutie/Vypnutie telefónu

Zapnite svoj SmartVision2 dlhým stla ením tla idla Zap/Vyp, ktoré je umiestnené na pravej hornej strane telefónu. SmartVision2 zavibruje, ke ho úspešne zapnete.

Ak sa nezapne, skontrolujte, i je správne vložená batéria. Ak je to nutné, opakujte postup inštalácie batérie.

Ak chcete zariadenie vypnú, stla te a podržte tla idlo Zap / Vyp. Zobrazí sa "Hlavná ponuka", potom vyberte "Vypnú" a potvr te akciu. Telefón krátko zavibruje a telefón sa vypne.

Obrazovka "Hlavná ponuka" tiež ponúka skratku pre aktiváciu/deaktiváciu "Služba prístupnosti Kapsy", "Obrazovka Zap/Vyp" pre úsporu energie a "Inverzné farby" pre zmenu farebného kontrastu pre ur ité poruchy zraku. Pre alšie informácie o týchto rôznych režimoch si preštudujte kapitolu "<u>Prístupnos</u>".

#### Pohotovostný režim

Ke je SmartVision2 zapnutý, krátko stla te tla idlo Zap/Vyp na prepnutie do pohotovostného režimu alebo na jeho prebudenie. (opera ný režim).

V pohotovostnom režime, obrazovka SmartVision2 je vypnutá, ale jeho funkcie zostávajú povolené. Stále môžete prijíma prichádzajúce hovory, správy, e-maily a naviga né inštrukcie.

<u>o je dobré vedie</u>: v predvolenom nastavení po dvoch minútach ne innosti zariadenie automaticky prejde do pohotovostného režimu, aby sa šetrila batéria.

#### Rýchle nastavenie pri spustení

Ke prvý krát spúš ate Váš SmartVision2, zobrazí sa séria obrazoviek s rýchlym nastavením Vášho.

#### Krok 1: Výber jazyka

Pomocou naviga ných šípok vyberte jazyk a stla te tla idlo "OK".

Potom sa vo zvolenom jazyku zobrazí potvrdzujúca správa. Potvr te výber výberom položky "OK" alebo výberom možnosti "Zruši" vrá te obrazovku spä.

#### Krok 2: Povolenie prístupnosti

Ak chcete aktivova službu prístupnosti KAPSYS a všetky funkcie vokalizácie obrazoviek, zvo te "OK".

Ak chcete telefón spusti bez prístupnosti, vyberte položku "Zruši".

#### Krok 3: Výber profile

Pomocou šípok vyberte svoj profil:

Nevidiaci: Nastavenia prístupnosti budú nakonfigurované tak, aby vyhovovali potrebám nevidiacich.

Slabozraký: nastavenia prístupnosti KAPSYS budú nakonfigurované tak, aby sp ali potreby zrakovo postihnutých udí.

Po dokon ení tohto posledného kroku sa SmartVision2 normálne spustí a zobrazí sa obrazovka na výber PIN kódu karty SIM.

#### Odomknutie SIM karty

Vaša SIM karta je dodávaná operátorom s 4-miestnym identifika ným kódom, ktorý sa nazýva PIN kód. Tento kód umož uje chráni SIM kartu proti možnému zneužitiu. Odomknú SIM kartu a pristupova ku všetkým funkciám SmartVision2 môžete tak, že zadáte PIN kód a stla íte tla idlo "OK".

Z dôvodov dôvernosti, bude vokalizácia na SmartVision2 pracova iba pri používaní slúchadiel pri zadávaní PIN kódu SIM karty.

## Režimy ovládania

SmartVision2 poskytuje 3 režimy ovládania: režim klávesnice, režim dotykovej obrazovky a režim rozpoznávania hlasu.

#### Režim klávesnice

Režim klávesnice je hlavným spôsobom ovládania SmartVision2. Umožní vám prechádza prostredím telefónu a spúš a aplikácie s využitím krátkych a dlhých stla ení tla idiel na klávesnici.

Aby ste sa zoznámili s rozmiestnením klávesov, preštudujte si kapitolu "<u>SmartVision2</u> <u>Preh ad</u>".

Nižšie je uvedený zoznam rôznych akcií, ktoré môžete vykonáva pomocou fyzickej klávesnice:

#### Zapnutie/vypnutie telefónu

| Akcia                 | Klávesnica                                       |
|-----------------------|--------------------------------------------------|
| Zapnutie SmartVision2 | Dlhé stla enie tla idiel Zap / Vyp               |
| Vypnutie SmartVision2 | Dlhé stla enie tla idiel Zap / Vyp a potom vybra |
|                       |                                                  |

<u>Dobré vedie</u> : Obrazovka "Hlavná ponuka" poskytuje priamy prístup k nasledovným možnostiam:

- Služba prístupnosti Kapsys: Umož uje povoli alebo zakáza službu prístupnosti Kapsys (hlasová syntéza, preskúmanie dotykom, klávesové skratky at .)
- Obrazovka zap / vyp: Umož uje vypnú obrazovku po as používania na ú ely ochrany údajov a ochrany osobných údajov
- Inverzné farby: Umož uje Vám prepnú farby obrazovky. Napríklad, čierny text na bielom displeji bude biely text na čiernej obrazovke

#### Pohotovostný režim

Ak chcete šetri batériu, systém SmartVision2 prejde po 1 minúte ne innosti automaticky do pohotovostného režimu. V tomto režime je obrazovka vypnutá, ale funkcie zostávajú aktívne. Stále môžete prijíma hovory, správy, e-maily at .

| Akcia                                | Klávesnica                          |
|--------------------------------------|-------------------------------------|
| Pohotovostný režim / režim prevádzky | Krátke stla enie tla idla Zap / Vyp |

<u>Dobré vedie</u> : Môžete nastavi oneskorenie, po ktorom sa obrazovka automaticky prepne do pohotovostného režimu. Táto možnos sa nachádza v nastaveniach telefónu v asti "Zobrazenie" a potom v asti "Režim spánku".

#### Úprava hlasitosti

SmartVision2 rozlišuje tri typy hlasitosti s možnos ou definova ich úrove zvuku samostatne. Tieto kategórie zväzkov sú "zvonenia a upozornenia", "multimédiá" a "alarmy":

<u>Zvonenia a upozornenia:</u>
V predvolenom nastavení tla idlá hlasitosti "plus" a "mínus" na pravej strane výrobku

priamo menia hlasitos "zvonenia a upozornenia". Môžete tiež zmeni hlasitos vyzvá acích tónov a upozornení z "Nastavenia", "Zvuk a upozornenia", "Tla idlo nastavenia zariadenia" v profile "Všeobecné" a potom "Hlasitos zvonenia".

<u>Multimédiá:</u>

Jedná sa o zvuk syntézy hlasu, súborov MP3 a videa. Ak chcete zmeni zvuk multimediálneho profilu, jednoducho použite tla idlá hlasitosti "plus" a "mínus", ke hovorí syntetizátor re i alebo sa prehráva súbor MP3. Môžete tiež použi nasledujúce klávesové skratky:

- o Tla idlo Mriežka a Zvýšenie hlasitosti: Zvýšte hlasitos výstupu textu na re
- <sub>o</sub> Tla idlo Mriežka a Zníženie hlasitosti: Znížte hlasitos výstupu textu na re
- <u>Alarm:</u>

Ak chcete upravi alarmy SmartVision2, zvo te "Nastavenia", "Zvuk a upozornenie", "Tla idlo nastavenia zariadenia" z profilu "Všeobecné" a potom "Hlasitos budíkov".

<u>Dobré vedie</u> : Klávesy hlasitosti "plus" a "mínus" tiež posúvajú kurzor z ava doprava, ke je potrebné nastavenie úrovne na vodorovnom paneli (posuvníku). To je napríklad prípad úrovne jasu, panela prehrávania súborov MP3 alebo panela na nastavenie hlasitosti zvuku.

#### Odpove / Ukon enie hovoru

| Akcia                                             | Klávesnica                         |
|---------------------------------------------------|------------------------------------|
| Odpoveda a prichádzajúci hovor, rýchly prístup do | Krátke stla enie tla idla Príjem   |
| aplikácie Telefón                                 | hovoru                             |
| Zavesi hovor                                      | Krátke stla enie tla idla Zrušenie |
|                                                   | hovoru                             |

#### Pohyb po celom telefóne

Pomocou naviga nej klávesnice sa môžete pohybova cez ponuky a obrazovky SmartVision2.

| Akcia                                        | Klávesnica                      |
|----------------------------------------------|---------------------------------|
| Presun na predchádzajúci prvok               | Krátke stla enie Šípky hore     |
| Presun na nasledujúci prvok                  | Krátke stla enie Šípky dolu     |
| Skok o stranu vyššie                         | Dlhé stla enie Šípky hore       |
| Skok o stranu nižšie                         | Dlhé stla enie Šípky dolu       |
| Presun na prvý vidite ný prvok obrazovky     | Krátke stla enie Šípky v avo    |
| Presun na posledný vidite ný prvok obrazovky | Krátke stla enie Šípky vpravo   |
| Presun na stranu v avo (ak je dostupná)      | Dlhé stla enie Šípky v avo      |
| Presun na stranu vpravo (ak je dostupná)     | Dlhé stla enie Šípky vpravo     |
| Aktivácia/Potvrdenie vybraného prvku         | Krátke stla enie tla idla OK    |
| Predchádzajúca obrazovka                     | Krátke stla enie tla idla Spä   |
| Presun na domovskú obrazovku                 | Krátke stla enie tla idla Domov |

#### Písanie textu

Ke SmartVision2 oznamuje pole "pre úpravy", znamená to, že sa nachádza v zadávacom poli a môžete zada text.

Alfanumerická klávesnica (kláves 1 až #) sa používa na zadanie textu alebo znakov v závislosti na poli na úpravu.

Každý kláves umož uje prístup k nieko kým znakom: kláves íslo "2" umož uje prístup k a,

b, c, 2, A (kapitál), B (kapitál), C (kapitál),á, ,ä.

Ak chcete vybra príslušný znak, opakovane stla te príslušný kláves, ím získate prístup k rôznym znakom priradeným k tomuto tla idlu.

Tla idlo "1" slúži na vloženie interpunk ných znamienok a špeciálnych znakov (@, &, +, zátvoriek at .).

Kláves "0" sa používa na vloženie medzery alebo prejdenie na alší riadok. Kláves "hviezda" sa používa na uzamknutie klávesnice v režime "normálne", "Ve ké písmená" alebo "ísla".

Dobré vedie : na zadanie textu do po a úpravy môžete použi fyzickú klávesnicu a /alebo virtuálnu klávesnicu.

Vzh ad virtuálnej klávesnice sa mení z numerickej na abecedu tak, aby vyhovoval obsahu po a úpravy.

Ak chcete otvori virtuálnu klávesnicu, po stla ení okienka stla te OK. Virtuálna klávesnica sa zobrazí v dolnej polovici obrazovky (ako klávesnica po íta a).

Držte prst na obrazovke, a prechádzajte po znakoch klávesnice. Uvo nite prst na znaku, ktorý chcete potvrdi . Tla idlo "Symboly" v avom dolnom rohu virtuálnej klávesnice umož uje prístup k špeciálnym znakom. Stla ením klávesu "Spä " zavrite virtuálnu klávesnicu

#### Odstráni text

Stla te tla idlo "Odstráni ", ak chcete vymaza posledný znak v poli na úpravu. Stla ením a podržaním klávesu "Odstráni " môžete rýchlo odstráni znaky.

#### Upravi text

Pomocou tla idiel na nastavenie hlasitosti môžete kurzor posunú a odstráni alebo prida znak, slovo alebo frázu v poli úpravy.

| Akcia                  | Klávesnica                           |  |
|------------------------|--------------------------------------|--|
| Presun kurzora doprava | Krátke stla enie tla idla Hlasitos + |  |
| Presun kurzora do ava  | Krátke stla enie tla idla Hlasitos - |  |

<u>Dobré vedie</u> : SmartVision2 podporuje klávesové skratky pomocou klávesu "hviezda". Tieto skratky sú popísané v kapitole "<u>Prístupnos</u>".

#### Ponuka

Ponuka vám umož uje zobrazi alšie možnosti týkajúce sa aplikácie alebo zobrazenej stránky. Zvy ajne umož uje prístup k pomoci alebo nastaveniam aplikácie.

| Akcia            | Klávesnica                       |
|------------------|----------------------------------|
| Otvorenie ponuky | Krátke stla enie tla idla Ponuka |

<u>Napríklad:</u> Stla ením tla idla "Ponuka" v aplikácii Kontakty sa zobrazia nasledujúce všeobecné možnosti: kontakty na zobrazenie, import / export, ú ty, nastavenia, Odstráni všetky kontakty, nápoveda.

#### Kontextová ponuka

Kontextová ponuka poskytuje alšie špecifické možnosti týkajúce sa vybranej položky. Zvy ajne vám umož uje odstráni, upravi a uloži vybranú položku.

| cia Klávesnica                            |                                |
|-------------------------------------------|--------------------------------|
| Otvori kontextovú ponuku vybranej položky | Dlhšie stla enie tla idla "OK" |

Napríklad: Ak vyberiete kontakt a stla ením a podržaním tla idla OK otvoríte kontextovú

ponuku, zobrazia sa nasledujúce špecifické možnosti: prida kontakt do ob úbených, odstráni kontakt, upravi kontakt, zdie a kontakt, prida kontakt na Domovskú obrazovka.

#### Globálna kontextová ponuka

Globálna kontextová ponuka poskytuje rýchly prístup k ur itým nastaveniam prístupu.

| Akcia                                  | Klávesnica                       |
|----------------------------------------|----------------------------------|
| Otvorenie globálnej kontextovej ponuky | Dlhé stla enie tla idla "Ponuka" |

Viac informácií o tejto ponuke nájdete v kapitole "Prístupnos ".

#### Správca úloh

Správca úloh vám umož uje zobrazi aplikácie otvorené na pozadí zariadenia SmartVision2. Z tejto obrazovky sa môžete vráti k otvorenej aplikácii, získa informácie o otvorenej aplikácii alebo zavrie otvorenú aplikáciu.

| Akcia               | Klávesnica                        |  |
|---------------------|-----------------------------------|--|
| Otvori správcu úloh | Dlhšie stla enie tla idla "domov" |  |

Dobré vedie : Ak chcete ušetri energiu batérie, môžete zatvori všetky aplikácie otvorené na pozadí. Ak chcete otvori správcu úloh, stla te tla idlo "Ponuka" a zvo te v zozname "Zruši všetky aplikácie".

#### Oznámenia

Oznámenia sa používajú na informovanie používate a o udalosti, novej správe, zmeškanom hovore, schôdzke v kalendári at .

Všetky oznámenia vo vašom telefóne sú k dispozícii v panely oznámení.

| Akcia                 | Klávesnica                     |
|-----------------------|--------------------------------|
| Otvori panel oznámení | Dlhé stla enie tla idla "Spä " |

alšie informácie nájdete v kapitole "Oznámenia".

<u>Dobré vedie</u> : SmartVision2 podporuje klávesové skratky s klávesom "mriežka". Tieto skratky sú popísané v kapitole "<u>Prístupnos</u>".

#### Režim dotykovej obrazovky

Režim dotykovej obrazovky je druhý režim ovládania SmartVision2. Tento režim vám umožní prechádza rôznymi ponukami kon ekmi prstov.

Služba prístupnosti Kapsys, ktorá sa automatický aktivuje sa SmartVision2, upraví dotykové správanie tak, aby bolo lepšie prispôsobené potrebám zrakovo postihnutých udí. Nižšie je uvedený zoznam rôznych akcií, ktoré môžete urobi z dotykového displeja, ke je aktivovaná Služba prístupnosti Kapsys:

| Akcia                                           | Dotyková obrazovka        |
|-------------------------------------------------|---------------------------|
| Preskúma obrazovku a vybra položku              | Dotyk na obrazovku s jedr |
| Presun na predchádzajúci prvok                  | Švihnutie jedným prstom v |
| Presun na nasledujúci prvok                     | Švihnutie jedným prstom v |
| Presun o stránku vyššie, presun kurzora doprava | Švihnutie vpravo a potom  |
| Presun o stránku nižšie, presun kurzora do ava  | Švihnutie v avo a potom v |
| Presun na prvý vidite ný prvok na obrazovke     | Švihnutie hore a potom do |
| Presun na posledný vidite ný prvok na obrazovke | Švihnutie dolu a potom ho |
| Presun na stranu v avo (ak je dostupná)         | Švihnutie v avo dvoma prs |

|                                           | -                                     |
|-------------------------------------------|---------------------------------------|
| Presun na stranu vpravo (ak je dostupná)  | Švihnutie vpravo dvoma p              |
| Aktivácia/Potvrdenie vybraného prvku      | Rýchle dvojité poklepanie             |
| Otvori kontextovú ponuku vybraného prvku  | Rýchle dvojité poklepanie             |
| Presun na domovskú obrazovku              | Švihnutie hore a potom v a            |
| Zobrazenie spustených aplikácii na pozadí | Švihnutie v avo a potom h             |
| Predchádzajúca obrazovka                  | Švihnutie dolu a potom v a            |
| Oznámenia                                 | Švihnutie zhora dolu dvom             |
| Otvorenie Ponuky globálnej prístupnosti   | Švihnutie dolu a vpravo je            |
| Otvorenie Ponuky miestnej prístupnosti    | Švihnutie hore a potom vp             |
| Progresívny vertikálny pohyb              | Dotyk dolu alebo hore dvo             |
|                                           | · · · · · · · · · · · · · · · · · · · |

<u>o je dobré vedie</u>: Služba prístupnosti Kapsys, ktorá sa automaticky aktivuje umož uje prístup k alším dotykovým skratkám. Tieto skratky sú popísané v kapitole "<u>Prístupnos</u>".

#### Režim rozpoznávania hlasu

Rozpoznávanie hlasu je posledný spôsob ovládania SmartVision2. Tento režim vám umožní diktova text v edita ných poliach, vyh adáva na internete a spúš a špecifické funkcie.

SmartVision2 využíva rozpoznávanie hlasu Google. Pre využívanie tejto služby je nutné pripojenie k internetu. Odporú a sa tiež použi adresu služby Gmail, aby ste mohli využi všetky dostupné funkcie hlasového ovládania. Ak chcete používa túto službu musíte krátko stla i tla idlo pre rozpoznávanie hlasu, ktoré je umiestnené na pravej strane SmartVision2 a zrete ne diktova váš príkaz.

Funkcia hlasového ovládania pomocou služby Google nie je dostupná pre slovenský jazyk.

Tu sú príklady akcii, ktoré môžete vykonáva v režime rozpoznávania hlasu:

- Kalendáre, budíky, pripomenutia a informácie:
  - Set Alarm: "Set an alarm for 7 AM" or "Set an alarm for every Friday morning at 7 AM."
  - Set a reminder: "Remind me to call John at 6 PM" or "Remind me to buy Belgian chocolate at Ghirardelli Square."
  - See SMS (text) messages: "Show me my messages from Brian about dinner."
  - Create a Google Calendar event: "Create a calendar event for dinner in San Francisco, Saturday at 7 PM."
- Communicate with friends and family
  - o Call a friend: "Call Lindsay Hampson" or "Call Mom."
  - Text a friend: "Text Jason that I'm running 5 minutes late."
  - Send an email: "Send an email to Kristin, subject new shoes, message, I can't wait to show you my new shoes, full stop."
- Facts and quick answers
  - o Find the time: "What time is it in London?"
  - Check the weather: "Do I need a jacket today?" or "What's the weather like tomorrow morning?"
  - o Translate words or phrases: "How do you say cucumber in Spanish?"
  - o Define a word: "What does gluttony mean?"
  - o Convert between units: "What's 16 ounces in pounds?"

o Solve a math problem: "What's the square root of 2209?"

Kompletný zoznam akcií, ktoré môžete vykona v aka rozpoznávaniu hlasu je k dispozícii v rubrike <u>Google support</u> (Podpora Google) alebo pomocou k ú ového slovného spojenia "OK Google".

<u>o je dobré vedie</u>: V edita nom poli, tla idlo rozpoznávania hlasu umož uje písa text vašim hlasom. Len krátko stla te tla idlo pre rozpoznávanie hlasu umiestnené na pravej strane SmartVision2, po kajte po pípnutí a diktujte text. Po dokon ení sa text automaticky vloží do edita ného po a.

## Prístupnos

#### Nastavenia

SmartVision2 poskytuje ve a nastavení u ah enia, ktoré sú povolené v predvolenom nastavení vo výrobku, ako sú modifikácia rýchlosti hlasu, ve kos písma alebo klávesové skratky.

Ak chcete zmeni nastavenie u ah enie, najskôr vyberte "Nastavenia" a potom "Prístupnos".

Nastavenia prístupnosti sú nasledujúce:

- Služba prístupnosti Kapsys: Pomáha poskytova zvukovú spätnú väzbu pre zrakovo postihnutých a nevidiacich. Nasledujúca as opisuje rôzne parametre služby prístupnosti Kapsys
- **BrailleBack:** umož uje pripoji braillovský displej k vášmu SmartVision2 cez Bluetooth.
- Prístup s prepína mi: umož uje ovládanie prístroja pomocou kombinácie klávesov, ktoré môžete osobne konfigurova. Toto nastavenie je obzvláš užito né pre osoby s pohybovým postihnutím, ktorí chcú spoji niektoré akcie špecifickým tla idlám alebo použi externú klávesnicu
- Titulky: umož ujú zapnú titulky na vašom zariadení a vybra možnosti pre jazyk, text a štýl
- **Gestá priblíženia:** umož ujú približova a od a ova alebo zvä ši obrazovku SmartVision2 pomocou trojitého uknutia jedného prsta na ubovo né miesto na obrazovke.

Posúva alebo nastavi úrove zvä šenia môžete takto:

- o Ak sa chcete posúva po obrazovke, ahajte dva alebo viac prstov po obrazovke
- o Pre nastavenie úrovne zvä šenia roztiahnite alebo stiahnite dva prsty od seba alebo k sebe

Ak chcete do asne zvä ši obrazovku:

- o Tri krát uknite a držte prst na obrazovke kdeko vek okrem klávesnice alebo naviga nej lište
- o Pre presunutie zvä šenej oblasti, ahajte prst po obrazovke
- o Ak chcete zastavi zvä šovanie, zdvihnite prst
- Ve kos písma: Umož uje nastavi ve kos písma najvhodnejšie pre váš poh ad. K dispozícii je 7 rôznych ve kostí
- Text s vysokým kontrastom: Vysoký kontrast prispôsobuje text tak, aby bol itate nejší na vašom zariadení. Táto funkcia fixuje farbu textu ako ierna alebo biela, v závislosti na pôvodnej farbe textu
- Vypína ukon í hovor: Ak je toto nastavenie povolené, môžete jednoducho stla i tla idlo napájania vášho prístroja pre ukon enie hovoru. Toto nastavenie Vám umož uje rýchlejšie a jednoduchšie zavesi hovor
- Zdvihnú hovor pomocou tla idiel 0-9: umož uje prija prichádzajúci hovor pomocou ubovo ného tla idla na numerickej klávesnici
  Automaticky otá a obrazovku: Ak je toto nastavenie povolené, obrazovka sa automaticky oto í, ke budete pohybova telefónom z režimu na výšku do režimu na šírku.
- Vyslovova heslá: Toto nastavenie ovláda hovorenú odozvu pri písaní hesla.
  - o Povolené: znaky hesla sú oznamované akusticky rovnako ako akéko vek iné formy tla ených písmen

- o Zakázané: znaky hesla sú po u len cez slúchadlá. Pre ochranu vášho súkromia, toto nastavenie je v predvolenom nastavení zakázané
- Skratka prístupnosti: umož uje rýchlo povoli alebo zakáza prístupnos
- Výstup prevodu textu na re: umož uje nastavi SmartVision2 výstup prevodu text-na-re. Môžete si vybra :
  - o Kapsys hlasy, ktoré sú vysoko kvalitné vstavané hlasy pre každý jazyk Upozor ujeme, že hlasy špi kovej kvality sú tiež k stiahnutiu pomocou pripojenia k internetu
  - o Voli hlasu-môžete nastavi klávesové skratky pre až 3 jazyky, ktoré môžete meni v reálnom ase

Akéko vek iné hlasy tretích strán, ktoré ste si stiahli z Obchodu Play Google.

- Oneskorenie pridržania: toto nastavenie upravuje dobu pred tým ako bude váš dotyk na obrazovke zaregistrovaný a zmenený na dotknutie a podržanie. Dlhšie dotknutie a podržanie znamená, že musíte udrža prst na rovnakom mieste dlhšie, než sa váš dotyk zmení na dotyk a podržanie. Ak zistíte, že ste sa omylom dotkli a podržali, pri om ste mali v úmysle len uknú na displej, zvážte použitie dlhšieho oneskorenia
- Podsvietenie klávesnice: umož uje zapnú alebo vypnú podsvietenie klávesnice.
- Inverzia farieb: inverzia farieb mení farebné hodnoty. Napríklad ierny text na bielej obrazovke sa stane biely text na iernej obrazovke
- Úprava farieb: nastavenie korekcie farieb slúži na kompenzáciu farbosleposti

#### Služba prístupnosti Kapsys

Ak je aktivovaná Služba prístupnosti Kapsys, SmartVision2 vám dáva hovorenú odozvu tak, že zrakovo postihnuté osoby môžu používa prístroj bez poh adu na obrazovku. Ak chcete aktivova alebo deaktivova Službu prístupnosti Kapsys stla te a podržte tla idlo "Zap / Vyp", potom zvo te "Služba prístupnosti Kapsys".

Pozastavi alebo do asne obnovi Službu prístupnosti Kapsys môžete sú asným stla ením tla idiel na Zvyšovanie a znižovanie hlasitosti.

Ak chcete zmeni parametre Služby prístupnosti Kapsys cho te do položky "Nastavenia" a potom "Prístupnos " následne "Služba prístupnosti Kapsys" a stla te tla idlo "Ponuka". Nasledujúci zoznam uvádza rôzne parametre Služby prístupnosti Kapsys:

- íta obrazovky: povolí alebo zablokuje výstup prevodu textu na re .
- Hlasitos re i: umožní nastavi hlasitos re i na totožnú alebo nižšiu úrove ako je úrove hlasitosti médii. Hlasitos médii je hlasitos iných zvukov v zariadení.
- **Meni výšku hlasu**: mení výšku hlasu pre odozvu klávesnice. Ak za iarknete túto možnos , hovorená odozva klávesnice bude nastavená tak, že jej výška hlasu.
- Editor odozvy: definuje, i výstup prevodu textu na re oznamuje napísané znaky, slová alebo vety.
- Vibrova po vložení znaku: vibruje po tom, o vložíte znak do edita ného po a.
- Pípnu po vložení znaku: pípne po tom, o je znak vložený do edita ného po a.
- **Oneskorenie overenia zadaného znaku:** definuje as overenia znaku zadaného v edita nom poli.
- **Re pri vypnutej obrazovke:** ke je za iarknuté, oznámenia sú vyslovené aj pri vypnutej obrazovke.
- **Používa senzor blízkosti**: ke je za iarknuté, umožní do asne uml a výstup prevodu textu na re v závislosti na informácii zo senzora blízkosti.
- Hovori íslo položky v zozname: oznamuje poradie vidite ných položiek v zozname (napríklad: vidite ná položka 1 až 6 z 12).
- Zatrasením spusti súvislé ítanie: ke je vybrané, zatrasením zariadenie aktivuje súvislé ítanie.

- Vyslovova fonetické písmená: za iarknutím tejto možnosti umožní po u fonetické písmená (napríklad "F, foxtrot" alebo "S, Sierra") pri stla ení a podržaní klávesy na virtuálnej klávesnici na dotykovej obrazovke.
- **Vyslovova tipy na používanie:** ke je za iarknuté, môžete po úva tipy na používanie pri pohybe po prvkoch obrazovky, po krátkom ase.
- **Oznámi identifikáciu volajúceho:** umož uje vypo u si identifikáciu volajúceho pred dvihnutím hovoru.
- Vibra ná spätná väzba: umož uje získa vibra nú odozvu pre vaše akcie, napríklad ke vyberiete objekt alebo prechádzate po displeji na svojom zariadení.
- **Zvuková spätná väzba:** ke je za iarknuté, táto vo ba umož uje získa zvukovú spätnú väzbu ako doplnok k hlasu pri pohybe v prostredí telefónu.
- **Zvýrazni zvuk re i:** umožní vám zníži hlasitos iných zvukov, ke hovorí prevod textu na re .
- Hlasitos zvuku: táto vo ba ovláda hlasitos re i a alších zvukov vytvorených Službou prístupnosti Kapsys. Táto možnos je k dispozícii, ak je zapnutá zvuková spätná väzba.
- **Preskúmanie dotykom:** táto vo ba vám umožní po u to, o sa nachádza pod prstom, ke sa dotknete displeja a aktivujete skratkové gestá.
- Zakáza dotykovú obrazovku: ke je za iarknuté, dotyková obrazovka je zablokovaná.
- Automaticky posúva zoznamy: ke je za iarknuté, zoznamy sa samy posúvajú po as lineárneho pohybu.
- Výber jedným klepnutím: jedným dotykom potvrdíte zameranú položku
- Kontextová ponuka ako zoznam: toto nastavenie vyberte na zobrazenie všeobecnej a miestnej kontextovej ponuky ako zoznam, namiesto ikon.
- Spusti návod na používanie preskúmavania dotykom: preskúmanie návodu pre preskúmanie dotykom.
- Klávesové skratky: umož uje spravova klávesové skratky pre SmartVision2.
- Externé klávesové skratky: umož uje spravova klávesové skratky pre externú klávesnicu.
- **Spravova vlastné štítky:** toto nastavenie použite na správu vlastných štítkov, ktoré ste vytvorili pomocou miestnej kontextovej ponuky.
- **MagniText:** ke je aktivované, táto funkcia zobrazuje a zvä šuje zameraný text v posuvnej lište na obrazovke. Nastavi si môžete ve kos , farbu, rýchlos a pozíciu textu.
- **ierna obrazovka:** táto možnos umož uje vypnú displej telefónu. Šetrí sa tým batéria a ochra ujú osobné údaje.
- **Obnovi z pozastavenia:** Táto vo ba umož uje zvoli si, ako sa obnoví služba prístupnosti Kapsys po tom, o ste ju pozastavili cez všeobecnú kontextovú ponuku.
- **Prebudi re :** pomocou týchto nastavení si môžete nakonfigurova to, o chcete po u po prebudení telefónu z pohotovostného režimu (oznámenie asu, dátumu, úrovne batérie, stav siete, oznámenia o zmeškaných hovoroch, nové správy a emaily).
- Spravova nastavenia prístupnosti: táto možnos vám umož uje uklada, importova a zdie a profily prístupnosti.

## Kontextové ponuky prístupnosti

Pri pohybe po prostredí SmartVision2 môžete využíva dve kontextové ponuky, ktoré sú k dispozícii a pomôžu vám nájs nastavenie a ovláda e. Všeobecná kontextová ponuka obsahuje príkazy, ktoré fungujú kdeko vek, a miestna kontextová ponuka sa líši v závislosti na vybranej položke.

## Všeobecná kontextová ponuka

Ak chcete zobrazi všeobecnú kontextovú ponuku, stla te a podržte tla idlo "Ponuka". K dispozícii sú nasledujúce možnosti pri aktivácii všeobecnej kontextovej ponuky:

- Pre íta zhora: vypo utie si všetkýc položiek na obrazovke od za iatku.
- Opakova posledné hlásenie: Vypo ujte si posledné hlásenie.
- Hláskova posledné hlásenie: Vypo ujte si po slabikách posledné hlásenie.
- **íta od nasledujúcej položky:** Vypo ujte si všetky položky na obrazovke od poslednej zameranej položky.
- **Pozastavi spätnú väzbu:** výberom tejto možnosti pozastavíte službu prístupnosti Kapsys vrátane oznámení a funkcie "Preskúmanie dotykom".
- Poznámka: služba prístupnosti Kapsys sa obnoví vtedy ke je obrazovka zapnutá, ke je zobrazený zámok, alebo z panelu oznámení, v závislosti na preferenciách položky "Obnovi z pozastavenia". Túto predvo bu môžete zmeni v nastaveniach služby prístupnosti Kapsys.
- Nastavenia služby prístupnosti Kapsys: výberom tejto položky otvoríte nastavenia služby prístupnosti Kapsys.
- Nastavenia prevodu textu na re : túto možnos vyberte ak chcete zmeni nastavenia prevodu textu na re .

#### Miestna kontextová ponuka

Ak chcete zobrazi miestnu kontextovú ponuku, musíte použi kombináciu tla idiel mriežka (stla te a podržte mriežku) a tla idlo "9".

Miestna kontextová ponuka obsahuje ovládacie prvky, ktoré sa vz ahujú k vybranej položke. Ak nie sú k dispozícii žiadne relevantné možnosti, služba prístupnosti Kapsys oznamuje "Žiadne položky ponuky".

Pri otvorení miestnej kontextovej ponuky, ponuka poskytuje vo by, ktoré sú relevantné pre aktuálny kontext. Možnosti môžu zah a nasledovné:

- Nastavenie navigácie: Predvolené, Znaky, Slová, Odseky, Riadky a Strany.
- Ponuka ovládanie kurzora: ke upravujete text, táto možnos otvorí novú miestnu kontextovú ponuku s možnos ami ako "Premiestni kurzor na za iatok", "Premiestni kurzor na koniec", "Vybra všetko", a "spusti režim výberu". Ak je text vybraný, možnosti môžu obsahova Vystrihnú, Kopírova, Prilepi, a Ukon i režim výberu. Pre pohyb kurzora v edita nom poli použite tla idlá hlasitosti.

Spravova štítky: táto ponuka vám umož uje prida, odstráni a upravova vlastné štítky pre nepomenovaný obsah. Niekedy majú aplikácie nepomenované ovláda e, obrázky. Vy môžete použi službu prístupnosti Kapsys na vytvorenie vášho vlastného štítku pre obrázok alebo ovláda aby ste ho v budúcnosti identifikovali. Spravova vlastné štítky môžete z nastavení služby prístupnosti Kapsys a následne "spravova vlastné štítky".

#### Klávesové skratky

Služba prístupnosti Kapsys umož uje priradi až 32 klávesových skratiek pre preddefinované akcie.

Klávesové skratky sú kombináciou tla idla "hviezda" alebo "mriežka" (ich podržaním) a "0" až "9", šípka hore, šípka dole, avej šípky, pravej šípky, tla idla na zvyšovanie alebo znižovanie hlasitosti.

Zoznam akcii, ktoré môžu by priradené ku klávesovým skratkám:

- Poveda stavové informácie SmartVision2
- Otvori obrazovku oznámení
- Otvori stránku « Rýchle nastavenia » obrazovky oznámení

- Zvýši rýchlos TTS
- Zníži rýchlos TTS
- Zmeni jazyk TTS
- íta od za iatku obrazovky
- íta od nasledujúcej položky
- Zníženie úrovne navigácie
- Zvýšenie úrovne navigácie
- Opakova posledné hlásenie
- Hláskova posledné hlásenie
- Pozastavi /Pokra ova v re i
- Nastavenia prístupnosti Kapsys
- Nastavenie prevodu textu na re
- Vybra všetko
- Vystrihnú
- Kopírova
- Prilepi
- Premiestni kurzor do ava v editovacom poli
- Premiestni kurzor doprava v editovacom poli
- Premiestni kurzor na za iatok editovacieho po a
- Premiestni kurzor na koniec editovacieho po a
- Vybra jeden znak na avo od kurzora
- Vybra jeden znak napravo od kurzora
- Zvýši hlasitos TTS
- Zníži hlasitos TTS
- Aktivova / Deaktivova režim MagniText
- Aktivova / Deaktivova režim "Gesto priblíženia"
- Všeobecná ponuka prístupnosti Kapsys
- Miestna ponuka prístupnosti Kapsys
- Prepnú zvuk do slúchadla/reproduktora
- Zapnú / íta obrazovky
- Zapnú /vypnú obrazovku
- Zapnutie/vypnutie dotykového panelu
- Zapnutie/vypnutie funkcie Bluetooth
- Zapnutie/vypnutie funkcie Wi-Fi
- Zapnutie/vypnutie režimu lokalizácie (GPS)
- Zapnutie/vypnutie režimu lietadla
- Zapnutie/vypnutie svietidla
- Zobrazenie obrazovky priradenia skratiek
- Nastavi odozvu úprav na: Žiadne
- Nastavi odozvu úprav na: Znak
- Nastavi odozvu úprav na: Slovo
- Nastavi odozvu úprav na: Veta
- Nastavi odozvu úprav na: Znak a slovo
- Nastavi odozvu úprav na: Znak, slovo a vetu
- Prepnú zvukový profil na Normálny
- Prepnú zvukový profil na Tichý
- Prepnú zvukový profil na Stretnutie
- Prepnú zvukový profil na Vonkajšie prostredie

- Povoli /Zakáza režim farebnej inverzie
- Povoli /Zakáza mobilné dáta
- Zmeni profil zvuku
- Zmeni odozvu úprav

V predvolenom nastavení sú už niektoré klávesové skratky vopred definované. Tieto skratky sú organizované do dvoch kategórií:

- Skratky prístupnosti vztiahnuté k tla idlu "mriežka",
- Skratky pre editáciu vztiahnuté k tla idlo "hviezdi ka".

Tieto skratky je možné upravi pomocou položky "Klávesové skratky" v službe prístupnosti Kapsys.

#### Skratky prístupnosti vztiahnuté k tla idlu "mriežka"

- Mriežka 0: Nastavenia Služby prístupnosti Kapsys
- Mriežka 1: Poveda stavové informácie SmartVision2
- Mriežka 2: íta od za iatku obrazovky
- Mriežka 3: Otvori stránku « Rýchle nastavenia » obrazovky oznámení
- Mriežka 4: Zníži hlasitos TTS
- Mriežka 5: Zvýši rýchlos TTS
- Mriežka 6: Aktivova / Deaktivova režim MagniText
- Mriežka 7: Opakova posledné hlásenie
- Mriežka 8: Hláskova posledné hlásenie
- Mriežka 9: Miestna ponuka prístupnosti Kapsys
- Mriežka Šípka hore: Neobsadené
- Mriežka Šípka dolu: Neobsadené
- Mriežka Šípka v avo: Neobsadené
- Mriežka Šípka vpravo: Neobsadené
- Mriežka Hlasitos hore: Zvýši hlasitos TTS
- Mriežka Hlasitos dolu: Zníži hlasitos TTS

#### Klávesové skratky editácie vztiahnuté k tla idlu "hviezdi ka"

- Hviezdi ka 0: Vybra všetko
- Hviezdi ka 1: Zníži úrove navigácie
- Hviezdi ka 2: Zvýši úrove navigácie
- Hviezdi ka 3: Vystrihnú
- Hviezdi ka 4: Neobsadené
- Hviezdi ka 5: Neobsadené
- Hviezdi ka 6: Kopírova
- Hviezdi ka 7: Neobsadené
- Hviezdi ka 8: Neobsadené
- Hviezdi ka 9: Prilepi
- Šípka hore: Presun kurzora na za iatok edita ného po a
- Šípka dolu: Presun kurzora na koniec edita ného po a
- Šípka v avo: Presun Kurzora do ava v edita nom poli
- Šípka vpravo: Presun Kurzora doprava v edita nom poli
- Hlasitos hore: Výber jedného znaku v avo od kurzora
- Hlasitos dolu: Výber jedného znaku vpravo od kurzora

<u>Dobré vedie</u>: Kláves zníženia a zvýšenia úrovne hlasitosti vám umož ujú pohyb kurzora z ava doprava vo vstupných oblastiach vzh adom na úrove navigácie, ktorú máte preddefinovanú pomocou skratiek hviezdi ka 1 a hviezdi ka 2. Dostupné úrovne navigácie sú: predvolená, znaky, slová, riadky, odseky, strany.

## Domovská obrazovka

Domovská obrazovka je hlavná obrazovka SmartVision2. Táto obrazovka pracuje ako ponuka štart, z ktorej môžete aktivova rôzne funkcie a aplikácie telefónu. Pre návrat na domovskú obrazovku kedyko vek, stla te tla idlo "Domov" Vášho SmartVision2.

V predvolenom nastavení sú dostupné 4 aplikácie na domovskej obrazovke Vášho SmartVision2:

• **Aplikácie** : pre prístup k zoznamu všetkých aplikácií dostupných vo Vašom SmartVision2 v abecednom poradí.

- Telefón : uskuto ni hovor, kontrola zmeškaných hovorov a prístup k hlasovej schránke.
- **Správy** : posiela / íta SMS alebo MMS (krátku správu s prílohou, ako sú obrázky, videá ...).
- Kontakty : Spravova a vytvára kontakty

alšie možnosti sú dostupné z domovskej obrazovky po stla ení tla idla "Ponuka"

- Nastavenia : Prístup k nastaveniam smartfónu.
- Prida aplikáciu : rýchlo prida aplikáciu na domovskú obrazovku.

• **Prida widget** : prida widget na domovskú obrazovku. Widgety sú malé aplikácie, ktoré poskytujú informácie a rýchly prístup z domovskej obrazovky ku konkrétnym funkciám aplikácie. Widgety možno stiahnu z internetového obchodu s názvom "Obchod Play".

- Tapety : prispôsobi obrázok na pozadí domovskej obrazovky.
- **Nápoveda** : prístup k užívate skej príru ke k SmartVision2.

#### Prispôsobenie domovskej obrazovky

Domovská obrazovka SmartVision2 je plne prispôsobite ná. Môžete prida aplikácie alebo widgety, zmeni poradie, v ktorom sú prvky umiestnené alebo ich dokonca odstráni z domovskej obrazovky.

#### Prida aplikáciu na domovskú obrazovku

Stla te tla idlo "Ponuka" z domovskej obrazovky a vyberte zo zoznamu možnos "Prida aplikáciu". Potom vyberte aplikáciu, ktorú chcete prida na domovskú obrazovku. Môžete tiež prida aplikáciu na domovskú obrazovku z "Aplikácií". V takom prípade vyberte aplikáciu, ktorú chcete prida na domovskú obrazovku zo zoznamu aplikácií, stla te a podržte tla idlo "OK". Vyberte "Prida na domovskú obrazovku" z kontextovej ponuky. Aplikácia je teraz k dispozícií na poslednom mieste domovskej obrazovky pre rýchly prístup.

#### Odstráni aplikáciu z Domovskej obrazovky

Vyberte aplikáciu, ktorú chcete odstráni z domovskej obrazovky, stla te a podržte tla idlo "OK".

Zvo te "Odstráni z domovskej obrazovky" z kontextovej ponuky. Aplikácia je teraz odstránená z domovskej obrazovky, ale je ešte k dispozícií v ponuke "Aplikácie".

#### Zmena pozície aplikácie na domovskej obrazovke

Na domovskej obrazovke vyberte aplikáciu, ktorú chcete premiestni, stla te a podržte tla idlo "OK".

Potom vyberte akciu, ktorú chcete vykona z kontextovej ponuky: Presunú na za iatok zoznamu, Presunú na koniec zoznamu, Hore v zozname, Dolu v zozname.

Dobre vedie : Ak je aplikácia umiestnená na domovskú obrazovku pre rýchly prístup, zobrazí sa žltá hviezda v avom hornom rohu ikony aplikácie.

## Aplikácie

Všetky aplikácie nainštalované vo vašom SmartVision2 sú k dispozícií na domovskej obrazovke, pomocou ikony "Aplikácie". Aplikácie sú zobrazené ako zoznam v abecednom poradí.

#### Správa aplikácií

#### Otvorenie aplikácie

Vyberte zo zoznamu aplikáciu, ktorú chcete otvori a stla te tla idlo "OK".

#### Zatvorenie aplikácie

Stla te tla idlo "Spä ", ke ste na prvej strane aplikácie.

Ak ukon íte aplikáciu pomocou tla idla "Domov", alebo prejdete na inú funkciu telefónu, bude aplikácia aj na alej beža na pozadí.

<u>Dobre vedie</u>: Aplikácie bežiace na pozadí môžete zobrazi dlhým stla ením tla idla "Domov".

Z tejto obrazovky môžete:

- Zatvori aplikácie
- Vráti sa už do otvorenej aplikácie
- Rýchlo pristúpi do vyh adávacej lišty Google

Na optimalizácií pohotovostného asu SmartVision2, odporú ame, aby ste pravidelne zatvárali aplikácie bežiace na pozadí, ktoré nepoužívate. Reštartovanie telefónu tiež umož uje uzavrie všetky aplikácie bežiace na pozadí.

#### Vyh adávanie aplikácii

Použite fyzickú klávesnicu a zadajte za iatok názvu aplikácie. Zoznam aplikácií sa potom filtruje pod a zadaných písmen a znakov. Vždy môžete prechádza zoznamom vyh adaných aplikácií pomocou naviga ných šípok.

Ak chcete odstráni znak z filtra, stla te tla idlo "Zmaza znak"

#### Stiahnutie aplikácie

SmartVision2 prichádza s radom vopred nainštalovaných aplikácií. Avšak, môžete si stiahnu nové aplikácie pomocou aplikácie "Obchod play".

#### Odstránenie aplikácie

Vyberte požadovanú aplikáciu zo zoznamu a to dlhým stla ením na tla idlo "OK". Zvo te "Odinštalova " z kontextovej ponuky.

<u>Dobre vedie</u> : Predinštalované aplikácie v smartfóne SmartVision2 nie je možné odinštalova .

## Oznámenia

Oznámenia slúžia na informovanie používate a o udalostiach, ako je príchod novej správy, zmeškaný hovor, alebo udalos v kalendári.

Všetky oznámenia z vášho telefónu sú zoskupené v paneli upozornení.

Ak chcete otvori panel upozornení, stla te a podržte tla idlo "Spä ".

#### Správa oznámení

#### Ako zobrazi oznámenia:

Ke je otvorená obrazovka oznámení, na pohyb po nej a výber udalosti, použite naviga ný joystick. Stla te tla idlo "OK" pre otvorenie oznámenia a budete presmerovaný na aplikáciu.

Príklad: Ak sa zobrazí oznámenie zmeškaného hovoru, budete automaticky presmerovaný na aplikáciu telefónu História.

Po otvorení oznámení zmizne z obrazovky oznámenia.

o je dobré vedie : Oznámenia vz ahujúce sa k chybám sú odstránené až potom, o je problém vyriešený.

#### Mazanie oznámení:

Otvorte obrazovku s oznámením a vyberte položku zo zoznamu, ktorú chcete odstráni. Stla te tla idlo mazania pre vymazanie tohto vybraného oznámenia.

Tak isto môžete vymaza všetky oznámenia zvolením tla idla Vymaza všetky upozornenia, ktoré sa nachádza na konci zoznamu.

<u>o je dobré vedie</u>: Obrazovka upozornení zobrazuje len obmedzený po et udalostí. Niekedy je nutné používa dotykovú obrazovku aby bolo možné prechádza všetky oznámenia. V takom prípade podržte dva prsty na obrazovke a posu te ich hore. Použite naviga ný joystick znova na prechádzanie po nových oznámeniach.

#### Rýchle nastavenia

Na prístup k obrazovke "Rýchle nastavenia", vyberte prvú položku na paneli oznámení, ktorá poskytuje informácie o stave telefónu (as, datum, úrove signálu Wi-Fi, stav batérie) a stla te tla idlo "OK".

Tak isto môžete použi skratku kláves "#" + kláves "3" na otvorenie rýchlych nastavení. Táto obrazovka umož uje rýchly prístup k nasledujúcim parametrom:

- Batéria: umož uje prístup k správe nastavení batérie
- Nastavenia: poskytuje prístup k všeobecným nastaveniam SmartVision2
- Zobrazi profil: umož uje prístup k profilu používate a
- Jas displeja: upravuje jas obrazovky
- Wi-Fi: Povolí, zakáže, a pripojí sa k sieti Wi-Fi
- Bluetooth: Povolí, zakáže, a pripojí sa k zariadeniu Bluetooth
- Režim "Neruši ": umož uje aktivova alebo deaktivova režim "Neruši "
- Využitie dát: umož uje prístup k nastaveniam Údaje o spotrebe
- Dátové pripojenie: zapína alebo vypína dátové pripojenie
- Režim Lietadlo: umož uje aktivova alebo deaktivova režim Lietadlo
- Oto enie obrazovky: umož uje zmrazi orientáciu obrazovky v režime na výšku
- Svietidlo: Aktivuje zadné LED
- Poloha: povolí alebo zakáže lokaliza né služby Google
- Prenos: umož uje premieta obraz obrazovky SmartVision2 na televízore

 Zvukové profily: umož uje nastavi zvukový profil SmartVision2 (Všeobecne platí, tichý režim, stretnutia, šport)

## **Book Reader**

Book Reader je aplikácia pre hlasom ítané dokumenty vo formátoch Daisy 2.02, DAISY 3.0, EPUB, EPUB3, DOC, DOCX, PDF, TXT, HTML alebo XML.

#### Importovanie dokumentov

Ak chcete importova dokumenty vo svojom SmartVision2, jednoducho ho pripojte k po íta u cez USB kábel. Po pripojení, preneste súbory do zložky "Books" na internej pamäti. Môžete tiež vloži mikroSD pamä ovú kartu do SmartVision2 a rozšíri multimediálny obsah. V tomto prípade vytvorte prie inok "Books" vo vnútornej pamäti na mikroSD karte a pridajte svoje súbory.

Dobré vedie, že prie inok "Download" môže by tiež použitý na ukladanie súborov.

#### Hlavná obrazovka

Pri spustení aplikácie, sú dostupné nasledovné možnosti:

- Pokra ova : umož uje obnovi posledný dokument na miesto, kde ste prestali s ítaním
- Moja knižnica: umož uje h ada a íta knihu už uloženú v SmartVision2
- Moje ob úbené: umož uje rýchlo íta knihu, ktorú ste prednastavili v Moje ob úbené
- Nedávno ítané: umož uje íta posledné dokumenty, ktoré ste ítali
- Zaznamenajte Daisy knihu: prevádza zvukový záznam vo formáte Daisy knihy.

alšie možnosti sú dostupné z hlavnej obrazovky po stla ení tla idla "Ponuka"

- **Stíši pri ukon ení**: umož uje zastavi ítanie dokumentu pri ukon ení aplikácie pomocou tla idla "Domov"
- Farby: umož uje zmeni farbu textu a farbu pozadia pri ítaní dokumentu.
- **Rýchlos** : umož uje meni rýchlos prehrávania dokumentu
- Výška tónu: umož uje zmeni tón pri ítaní dokumentu (funguje iba v MP3 formáte)
- **asový krok**: nastavuje asovú medzeru pre asový krok.
- Prehra v slu ke: umož uje íta dokument v slu ke.

#### ítanie dokumentu

Z hlavnej obrazovky aplikácie, zvo te "Moja knižnica" K dispozícií sú nasledujúce možnosti vyh adávania:

- Knihy pod a názvu: umož uje vyh adávanie dokumentu pod a jeho názvu
- Knihy pod a autora: umož uje vyh adávanie dokumentu pod a jeho autora
- Vyberte pod a formátu: umož uje vyh adávanie dokumentu pod a jeho formátu
- **Preh adáva strom súboru**: umož uje ubovo ne prechádza zložku "Books" pre vyh adávanie dokumentov.

<u>Dobré vedie</u> : na ítanie súborov vo formáte ZIP (komprimované súbory) s aplikáciou Audio knihy, musíte ich najprv rozbali a extrahova ich obsah pomocou funkcie "Preskúma strom súborov". Ak to chcete urobi, vyberte zo súborového súboru komprimovaný súbor a potvr te tla idlom "OK". Zobrazí sa okno potvrdenia extrakcie. Pomocou naviga ných tla idiel zvo te "OK" a potvr te tla idlom "OK", ktorý sa rozbalí a umiestni do prie inka "Books" vo vnútornej pamäti (môže to trva nieko ko minút). zobrazí sa okno s názvom Odstránenie súboru ZIP, ak to chcete, prosím, urobte to. Váš dokument je teraz k dispozícii cez položku "Moja knižnica".

Potom, o ste vybrali dokument, automaticky sa spustí prehrávanie. Po as prehrávania sú dostupné nasledujúce klávesové skratky:

- Tla idlo 0: prehra / pozastavi
- Tla idlo 1: predchádzajúca sekcia
- Tla idlo 2: nasledujúca sekcia
- **Tla idlo 4:** zníženie úrovne navigácie (strana, názov, kapitola, riadok, slovo, znak, asový krok)
- Tla idlo 5: zvýšenie úrovne navigácie (strana, názov, kapitola, riadok, slovo, znak, asový krok)
- **Tla idlo 7**: rýchle pretá anie vpred (len pre MP3)
- Tla idlo 8: rýchle pretá anie vzad (len pre MP3)

K dispozícií sú alšie možnosti pri prehrávaní pomocou tla idla "Ponuka"

- **Režim navigácie**: umož uje zmeni úrovne navigácie (strana, názov, kapitola, riadok, slovo, znak, asový krok). Možnosti v tejto ponuke sú závislé na aktuálne prehrávanom titule.
- Vytvori záložku: umož uje vytvori záložku na aktuálnu pozíciu vášho ítania
- **Prejs na…**: umož uje prechádza dokumentom (za iatok, nadpis, záložka, v percentách)
- Kde som?: umožní Vám získa informácie o knihe a mieste, kde sa v knihe nachádzate
- **Režim audio**: umožní Vám íta MP3 súbory použitím hlasovej syntézy.
- Nastavenia: vráti Vás nazad do všeobecných nastavení aplikácie

#### Správa Ob úbených kníh

#### Pridanie dokumentu do zoznamu ob úbených:

Vyberte súbor z "Moja knižnica" a stla te a podržte tla idlo "OK". Zobrazí sa kontextová ponuka vz ahujúca sa k vybranej položke, vyberte "Ob úbené" na pridanie tohto dokumentu do zoznamu ob úbených.

#### Odstránenie dokumentu zo zoznamu ob úbených:

Vyberte súbor z "Moje ob úbené" a stla te a podržte tla idlo "OK". Objaví sa kontextová ponuka vz ahujúca sa k vybranej položke. Vyberte "Ob úbené" na odstránenie tohto súboru zo zoznamu ob úbených.

#### Vytvorenie Daisy knihy

#### Vytvorenie novej Daisy knihy

Z hlavnej obrazovky aplikácie, vyberte "Zaznamenajte Daisy knihu," a potom "Nová kniha". Vyberte umiestnenie úložiska audio knihy (telefón alebo SD karta).

Potom vypl te názov a autora knihy.

Vyberte "Vytvori nový záznam" a potom "Nahra " pre spustenie nahrávania zvuku.

Vyberte "Pauza" pre pozastavenie nahrávania.

Akonáhle je nahrávanie dokon ené, vyberte "Stop" pre uloženie novej audio knihy a návrat na hlavnú obrazovku aplikácie.

o je dobré vedie : Ak chcete prida zvukový súbor k skôr nahranej knihe vo svojom SmartVision2, jednoducho vyberte "prida do existujúceho záznamu".

#### Pridanie zvukového záznamu do už existujúcej Daisy knihy

Z hlavnej obrazovky aplikácie, vyberte "Zaznamenajte Daisy knihu," a potom "Prida do knihy". Vyberte zvukovú knihu, v ktorej chcete nahráva.

Vyberte "Vytvori nový záznam" a potom "Nahra " pre spustenie nahrávania zvuku. Vyberte "Pauza" pre pozastavenie nahrávania.

Akonáhle je nahrávanie dokon ené, vyberte "Stop" pre uloženie novej audio knihy a návrat na hlavnú obrazovku aplikácie.

## Detekcia farieb

Aplikácia Detekcia farieb používa vstavaný fotoaparát a dve LED diódy umiestnené na zadnej strane SmartVision2. Tento osvet ovací systém je špeciálne navrhnutý s cie om zlepši a zvýši presnos pri detekcií farieb.

#### Oznamova farby

Z hlavnej obrazovky aplikácie vyberte položku «Oznamova farby» a umiestnite SmartVision2 asi 5 cm od predmetu, ktorého farbu chcete ur i a stla te tla idlo «OK». Zistená farba je potom oznámená a výsledok sa periodicky opakuje.

#### Nájs farbu

Z hlavnej obrazovky aplikácie vyberte položku «Nájs farbu» a vyberte farbu, ktorú chcete detekova . Nakoniec umiestnite SmartVision2 asi 5 cm od predmetu, ktorého farbu chcete ur i . Ke je farba detekovaná, zaznie tón.

Doplnkové možnosti sú dostupné po stla ení klávesu Ponuka :

- Podpora vzdialenosti: oznamuje, kedy je cie príliš blízko alebo príliš aleko od fotoaparátu
- Odozva h adania farieb : umož uje vybra režim varovania (zvuk, vibrácie, zvuk a vibrácie).
- Nápoveda : umož uje vyh ada kapitolu "Detekcia farieb" v používate skej príru ke.

## Detekcia svetla

Táto aplikácia oznámi úrove jasu, ktorá je detekovaná senzorom svetla, ktorý je umiestnený v hornej zadnej asti SmartVision2.

#### Ako zisti úrove jasu?

Nasmerujte zadnú stranu telefónu na požadovaný smer. Ak je okolie osvetlené, systém SmartVision2 generuje zvuky s vysokou frekvenciou. Ak je tmavé, systém SmartVision2 generuje zvuky nižšej frekvencie.

K dispozícii sú alšie vo by pomocou tla idla "Menu":

- Odozva detekcie svetla: umož uje nahradi oznámenie jasu zvukového signálu na percentuálnu hodnotu svetelnosti.
- Pomoc: umož uje vyh adáva kapitolu "Detektor svetla" v používate skej príru ke.

## Fotky Google

Aplikácia Fotky Google je štadardná Google aplikácia umož ujúca prezera Vaše fotky v telefóne.

Prosím, preštudujte si návod, ktorý je dostupný po kliknutí na odkaz nižšie. Odkaz na Fotky Google

## Fotoaparát

Táto aplikácia umož uje robi snímky alebo videá pomocou prednej a zadnej vstavanej kamery telefónu SmartVision2.

#### Zachytenie snímky

Vyberte tla idlo «Spúš » umiestnené na spodnej asti obrazovky a stla te tla idlo «OK». Ak je zachytenie vykonané, je generovaný zvuk, ktorý charakterizuje spúš fotoaparátu. Ak chcete zobrazi poslednú fotografiu, zvo te tla idlo "posledná fotografia". Na prezeranie všetkých obrázkov použite aplikáciu <u>Fotky</u>.

#### Nahra video

Vyberte tla idlo «Spúš », ktoré je umiestnené na spodnej asti obrazovky a stla te tla idlo «OK». alším stla ením tla idla «OK» zastavíte záznam.

Pre prehranie posledného zaznamenaného videoklipu, vyberte tla idlo "posledná fotografia". Na prezretie všetkých nahraných videí použite aplikáciu <u>Fotky</u>.

#### Zmena nastavení fotoaparátu

Zmeni nastavenia fotoaparátu môžete pomocou tla idla «Ponuka». Takéto nastavenie zah ajú napríklad nastavenia expozície, vyváženia bielej, potla enie kmitania. Môžete tiež prida filter pomocou ovládacieho tla idla «Viac nastavení» na obrazovke.

## Gmail

Aplikácia Gmail je štandardná Google aplikácia, ktorá umož uje prijíma a odosiela emaly.

Pre viac informácii o používani aplikácie Gmail si preštudujte nižšie uvedený odkaz. Odkaz na Google Gmail

## Hodiny

Aplikácia Hodiny je štandardná Google aplikácia, ktorá umož uje vytvára budíky, a kontrolova as. Táto aplikácia taktiež obsahuje asova a stopky. Prosím, preštudujte si návod, ktorý je dostupný po kliknutí na odkaz nižšie. Odkaz na Hodiny Google.

## Hudba Play

Aplikácia hudba Play je štandardná aplikácia Google umož ujúca s ahovanie a prehrávanie hudby.

Prosím, preštudujte si návod, ktorý je dostupný po kliknutí na odkaz nižšie. Odkaz na Hudba Play.
# Chrome

Aplikácia Chrome je štandardná Google aplikácia umož ujúca surfovanie po internete. Prosím, preštudujte si návod, ktorý je dostupný po kliknutí na odkaz nižšie. <u>Odkaz na Google Chrome</u>.

# Kalendár

Aplikácia Kalendár je štandardná Google aplikácia, ktorá vám umož uje vytvára udalosti a spája ich s upozorneniami.

Prosím, preštudujte príru ku od spolo nosti Google a dozviete sa, ako táto aplikácia funguje.

Odkaz na Google Kalendár

# Kalkula ka

Táto aplikácia vykonáva základné operácie, ako je sítanie, odítanie, násobenie a delenie.

# Vykonávanie základných výpo tov

Pri používaní aplikácie "Kalkula ka", tla idlá klávesnice majú nasledujúce funkcie:

- Tla idlá 0 až 9 umož ujú zadávanie íslic.
- Tla idlo « \* » umož uje vybra operáciu (násobenie, delenie, plus, mínus, iarka a bodka).
- Tla idlo « # » potvrdzuje operáciu a hlási výsledok.
- Tla idlo « Zmaza » umož uje zmaza posledné zadané íslo alebo operáciu.
- Naviga ný joystick s klávesmi dolu, hore, v avo a vpravo vám umožní pohyb po ísliciach
- a operáciách zobrazených na obrazovke.

<u>Dobre vedie</u>: V prípade zložitých operácií, ako výpo ty so sínusom alebo kosínusom, logaritmy ... stla te tla idlo "Ponuka", potom vyberte "Rozšírený panel". Po tom, o vyberiete pomocou naviga ných tla idiel pre výber zložitejšieho operátora (sínus, kosínus, tangens, odmocnina, mocnina ...) a zadáte íslice, stla te tla idlo «OK» na potvrdenie operácie.

# Kapten

Aplikácia Kapten je primárne navrhnutá pre udí so zrakovým postihnutím. Pracuje na báze globálneho pozi ného systému (GPS) a robí vašu cestu jednoduchšou, vylepšuje vašu mobilitu v aka bohatým funkciám ako geografická lokalizácia, navigácia a preskúmanie máp.

Okrem toho vám Kapten umožní uloži svoje preferované body záujmu, aby ste sa vždy mohli dosta tam kam chcete. Tieto body záujmu sú nazvané ako K-Tag-y. Mapové podklady pre navigáciu Kapten sú uložené v smartfóne SmartVision2 takže môžete použit túto aplikáciu bez nutnosti pripojenia k dátovej sieti.

### Zrieknutie sa zodpovednosti

Aplikácia Kapten je naviga ný systém založený na pozi nom systéme telefónu SmartVision2, je ur ený pre chodcov ale je možné ho použi aj v automobile. Po as navigácie prosím rešpektujte upozornenia popísané v tomto dokumente. Nech používate akýko vek režim navigácie, naviga né pokyny aplikácie Kapten nie sú nadradené pravidlám cestnej premávky, ktoré by ste mali rešpektova.

Vaša pozornos by mala by zameraná predovšetkým na prostredie. Zosta te v strehu a bu te pozorný po as vašej cesty a rešpektujte ostatných ú astníkov cestnej premávky (chodci, cyklisti, motocyklisti alebo motoristi).

Predtým než poslúchnete akéko vek pokyny navigácie, použite svoj zdravý rozum. Pozorne sledujte príznaky, geometriu chodníkov a ulíc. Ak nie ste schopný sledova smer indikovaný aplikáciou Kapten, aplikácia automaticky prepo íta vašu cestu z aktuálnej pozície do cie a. Upozor ujeme, že tento program sa spolieha na globálny pozi ný system obsiahnutý v tomto telefóne. Presné ur enie vašej pozície závisí od sily signálu GPS, ktorý do zna nej miery závysí od vašej aktuálnej polohy a od toho ako držíte a nesiete telefón a tiež od mapových podkladov. Vo výsledku nemôžeme zaru i , že naviga né inštrukcie poskytované systémum sú presné.

KAPSYS preto nemôže zaru i presnos pokynov naviga ného systému. Aplikácia Kapten nie je funk ná, kým nie je aktivovaná funkcia GPS. Ak GPS nie je aktívne, budete po spustení aplikácie požiadaný o aktiváciu.

## S ahovanie mapových podkladov

V predvolenom nastavení nie je na vašom zariadení SmartVision2 nainštalovaná žiadna mapa, musíte pomocou pripojenia na Internet najskôr stiahnu mapy, ktoré vás zaujímajú. Zvo te krajinu, ktorú chcete nainštalova zo zoznamu a stla ením tla idla "OK" spustite preberanie. Po dokon ení s ahovania musí by reštartovaná aplikácia na inštaláciu nového mapového pokrytia.

Dobré vedie : Vaše stiahnuté mapy sú predvolene uložené vo vnútornej pamäti zariadenia SmartVision2. Môžete však zmeni umiestnenie uložených máp pomocou možnosti Úložisko v nastaveniach aplikácie.

## Navigation Modes

Hlavná obrazovka aplikácie Kapten ponúka rôzne režimy navigácie:

- Navigácia pre peších: navigácia je prispôsobená pre peších.
- Autonavigácia: navigácia je prispôsobená na použitie v autách
- Priame navádzanie: používa sa na navádzanie k cie u bez oh adu na skuto nú cestnú sie , poskytuje informácie o vzdialenosti, smerovaní a trvaní.

- Prezeranie mapy: slúži na ítanie mapy a virtuálny pohyb z križovatky ku križovatke, pri om poskytuje popis každého.
- Spravova K-tag: umož uje vytvára, upravova a maza zna ky K-tag
- Trasa pre chodcov: umož uje zaznamena trasu a neskôr ju zopakova .
- Vo ná navigácia: vo ná navigácia je povolená a poskytuje informácie v reálnom ase o vašom prostredí.

### Navigácia pre peších a autonavigácia

Bez oh adu na režim navigácie, ktorý ste si vybrali, musíte teraz vybra cie medzi navrhnutými cie mi nižšie:

- Prejdite na "Nová adresa": toto nastavenie sa používa na vyžiadanie pokynov na konkrétnu poštovú adresu. Pre zadávanie údajov sú k dispozícii dve možnosti:
  - Hlasový vstup: umož uje zada túto adresu pomocou funkcie rozpoznávania hlasu. Ak chcete tento režim povoli, z obrazovky zadávania adresy stla te kláves ovládania hlasom a zadajte adresu. (Vyžaduje sa pripojenie na Internet)

Kapten potom vytvorí návrhy zodpovedajúce vašej žiadosti, vyberiete jeden z nich a naviga ná relácia sa spustí pre konkrétny cie.

- Zadanie cez klávesnicu: umož uje zada túto adresu pomocou klávesnice SmartVision2 v nasledujúcom poradí: krajina, mesto, ulica a potom íslo ulice. Po zadaní rôznych polí pre cie ovú adresu stla te tla idlo "OK" na potvrdenie. Pomocou centrálnej naviga nej klávesnice SmartVision2 môžete kedyko vek prejs zoznamom návrhov zodpovedajúcich vašej požiadavke. Vyberte jednu z nich a naviga ná relácia sa spustí automaticky.
- Prejdite na "Nová adresa pod a PS ": zvo te cie ové mesto a postupne zadajte jeho poštové smerovacie íslo, názov ulice a íslo.
- Prejdite na položku "Posledné ciele": zvo te cie ovú adresu zo zoznamu "Posledné ciele". Môžete tiež vymaza zoznam "posledných cie ov", aby ste to mohli urobi , prejdite do asti "Parametre".
- Prejdite na položku "K-Tag": vyberte kategóriu a zna ku K-Tag, ku ktorej chcete prejs. Viac informácií o K-TAG a ich pridaní a správe nájdete v kapitole "K-tagy".
- Prejs na položku "Bod záujmu": Táto možnos vám umož uje vybra užito nú adresu alebo zaujímavé miesto (POI):
  - o pod a kategórie blízkej mojej aktuálnej pozícii
  - o pod a kategórie v blízkosti novej adresy
  - o názvom v blízkosti konkrétnej adresy

Pripravte si "Itinerár": vyberte adresu odletu a cie ovú adresu, Kapten vypo íta najlepšiu trasu pre zvolenú naviga nú metódu. Vypo ítaná trasa bude opísaná ako cestná kniha. Navigujte pomocou naviga nej klávesnice a po úvajte naviga né pokyny pre vašu cestu.

### Po as navigácie

Po as navigácie sú klávesy na fyzickej klávesnici priradené k špecifickým k ú ovým slovám. Krátkym stla ením jedného z týchto kláves získate relevantné informácie o vašej ceste:

- Kláves "1": Kde som?
- Kláves "2": Posledná inštrukcia
- Kláves "3": Nasledovná inštrukcia
- Kláves "4": Aktuálna rýchlos
- Kláves "5": Obmedzenie rýchlosti
- Kláves "6": Zostávajúca vzdialenos

- Kláves "7": Bod záujmu
- Kláves "8": Povoli / Zablokova vo nú navigáciu
- Kláves "9": GPS signál.

alšie možnosti sú dostupné stla ením tla idla «Ponuka»:

- alšia inštrukcia: dáva nasledujúcu naviga nú inštrukciu
- Posledná inštrukcia: zopakuje predchádzajúcu naviga nú inštrukciu
- Aktuálny cie : zobrazí aktuálny cie
- as príchodu: udáva as príchodu.
- Aktuálny režim navigácie: zobrazuje aktuálny režim navigácie
- Prepnú na režim Chodec: prepína sa na režim pre chodcov bez znova zadania cie a
- Prepnú na režim Auto: prepne na navigáciu do auta bez opätovného zadania cie a
- Roadbook: Aktivuje cestnú knihu po as navigácie
- Zastavi navigáciu: zastaví aktuálnu naviga nú reláciu
- Nastavenia: aktivuje ponuku nastavení
- K-tag: aktivuje ponuku K-Tag
- Signál GPS: poskytuje silu signálu GPS
- Kde som: dáva vašu aktuálnu pozíciu
- Aktuálna poloha: poskytuje informácie o zemepisnej šírke a d žke v stup och, minútach a sekundách, informácie o nadmorskej výške v metroch
- Aktivácia vo nej navigácie: umož uje vo ný naviga ný režim
- Zastavi navigáciu: vypne vo ný naviga ný režim.
- Obmedzenie rýchlosti: poskytuje obmedzenie rýchlosti na ceste, na ktorej ste
- Aktuálna rýchlos : udáva aktuálnu rýchlos
- Bod POI: ozna uje Body záujmu akejko vek kategórie okolo vašej aktuálnej pozície
- K-tag v okolí: ozna uje zna ky K okolo vašej aktuálnej pozície

### Priame navádzanie

Režim "Priame navádzanie" poskytuje v reálnom ase informácie o vzdialenosti a smere k cie ovému bodu. Tieto informácie sa po ítajú ako najkratšia vzdialenos medzi dvoma bodmi a neberú do úvahy cestnú sie .

Tento naviga ný režim je obzvláš užito ný pre dosiahnutie cie ového bodu mimo cesty.

Upozor ujeme, že informácie sú poskytované len pre pohodlie užívate a a nezoh ad ujú topografiu a možné nebezpe enstvá na ktoré môžete narazi, ako sú rieky, mosty, bariéry, alebo podobné prekážky. Kapsys odmieta akúko vek zodpovednos za škody i už priame alebo nepriame vyplývajúce z použitia tohto režimu.

Nasledovné informácie sú poskytované v režime "Priame navádzanie":

- Orientácia pomocou svetových strán od cie ového bodu k aktuálnej pozícii, ako je Sever, Severo-východ, Východ, Jucho-východ, Juh, Juho-západ, Západ a Severozápad.
- Vzdialenos od vašej aktuálnej pozície do miesta príchodu v metroch, alebo kilometroch.
- Smer, ktorým sa máte pohybova aby ste trafili do cie a. Táto informácia je

vyjadrená v hodinách vo formáte polohy hodinových ru i iek na ciferníku, od 1 do 12 hodín, založené na poslednej známej pozícii.

Ke je povolený režim "Priame navádzanie", vzdialenos svetových strán a hlavných informácii je oznamovaná v pravidelných asových intervaloch.

<u>Upozor ujeme</u>, že aplikácia Kapten bude presne po íta smer len ke sa budete pohybova. Ak sa nebudete pohybova, Kapten vám poskytne predchádzajúci správny smer. Aplikácia bude dodato ne odosiela správu "Žiadne informácie o smere" ke nebude možné poskytnú spo ahlivé informácie o smere pochodu.

Príklad správ "Priameho navádzania": "Cie ový bod Severo-západne za 250 metrov, prosím cho te vpravo: váš cie ový bod sa nachádza 250 metrov severo-západne, musíte sa oto i doprava.

"Priame navádzanie" sa automaticky nezastaví pri dosiahnutí cie a; musíte stla i tla idlo "Spä " pre zastavenie.

<u>Dobré vedie :</u> Nastavenia režimu "Priame navádzanie" (pozrite nastavenia) môžu by použité na definovanie frekvencie opakovania správ, možnosti povoli alebo zakáza koniec navigácie v režime "Priame navádzanie".

### Prezeranie mapy

Táto funkcia vám umož uje íta mapu a prakticky ís z jednej križovatky na alšiu, ím vám poskytne podrobný popis každej križovatky.

Vyberte za iato nú adresu z nižšie uvedených možností:

- Aktuálna pozícia: za ne íta mapu z aktuálnej pozície
- Nová adresa: za ne íta mapu z novej adresy
- Nová adresa pod a PS : hviezdi ky, ktoré ítajú mapu z novej adresy zadanej PS
- Posledný cie : hviezdi ka íta mapu z jedného z posledných zadaných cie ov
- K-Tag: hviezdi ka, íta mapu z vybranej zna ky K-tag
- Body záujmu: hviezdi ka, ktorá íta mapu z vybraného bodu záujmu

Po zvolení adresy zvo te smer, ktorým chcete prejs z naviga nej klávesnice a kliknite na tla idlo "OK".

Aplikácia Kapten potom oznámi názov ulíc nasledujúcej križovatky. Zvo te križovatku opä pomocou naviga nej klávesnice a stla ením «OK» potvr te smer.

Potom budete môc preskúma mapu, ktorá sa pohybuje od jednej križovatka k druhému.

### Trasa pre chodcov

Táto funkcia vám umož uje zaznamenáva trasu alebo cestu pre neskoršiu navigáciu. Z tejto obrazovky môžete vykonáva nasledovné funkcie:

- Nahra stopu
- Prehra stopu
- Upravi stopu
- Zmaza stopu

### Nahra stopu

Vyberte možnos "Nahra stopu" a stla ením tla idla "OK" spustite zaznamenávanie trasy. Vaša pozícia GPS sa potom zaznamenáva v pravidelných intervaloch na vytvorenie stopy. Stla ením tla idla "Spä" zastavíte nahrávanie skladby.

Po dokon ení nahrávania môžete zmeni názov stopy, aby ste ju ahšie našli. Štandardne má názov stopy nasledujúci formát: stopa + dátum + as

Je dobré vedie : nie je možné zaznamena trasu mimo mapy. Ak vyberiete trasu mimo

mapy, aplikácia Kapten vás umiestni na najbližšiu ulicu vašej aktuálnej polohy. <u>Upozornenie:</u> Nahrávanie stopy sa považuje za navigáciu, nie je možné vykona inú navigáciu sú asne.

### Prehra stopu

Vyberte možnos "Prehra stopu" a znova vyberte trasu, ktorú chcete prehra . Trasy sú zoradené v chronologickom poradí. Po výbere kurzu môžete sledova tento kurz v smere nahrávania alebo v opa nom smere, aby ste mohli sledova svoje kroky.

#### Upravi stopu

Vyberte možnos "Upravi stopu" a vyberte stopu, ktorú chcete premenova. Zadajte nový názov trasy a potvr te tla idlom "OK".

### Odstráni stopu

Vyberte položku "Odstráni stopu" a vyberte stopu, ktorú chcete odstráni.

### Spravova K-tag

Aplikácia Kapten integruje funkcie geo-tagging, nazvané K-Tag, ktoré umož ujú uklada ubovo nú polohu s príslušními informáciami.

Môžete použi K-Tag ako cestovné body. Okrem toho môžete ma v dosahu K-Tagy, ktoré sa pripomínajú v režime vo nej navigácie.

Tag je geografická zna ka, ktorá obsahuje:

- Geografické umiestnenie alebo adresu
- Názov
- Kategória

Z tejto brazovky môžete :

- Vytvori K-Tag.
- Upravi K-Tag.
- Zmaza K-Tag.

### Vyvori K-Tag

Na vytvorenie K-Tag, použite jednu z nasledovných možností:

- "Aktuálna pozícia": vytvoríte nový K-Tag použitím vašej aktuálnej polohy.
- "Nová adresa": vytvoríte nový K-Tag vložením adresy.
- "Súradnice": vytvoríte nový K-Tag zadaním zemepisnej šírky a d žky

Po definovaní geografickej polohy zna ky K Tag môžete jej da meno. V predvolenom nastavení sa ako názov používa adresa zna ky K. Po nastavení názvu zna ky K stla te tla idlo "OK" na potvrdenie záznamu a pokra ujte alším krokom. Priradenie zna ky K tag ku kategórii. Tu je zoznam rôznych kategórií K-Tag:

- Ob úbené
- Kontakt
- Hotely a reštaurácie
- Doprava
- Zdravie
- Služby
- Nakupovanie
- Vo no asové aktivity
- Cestovanie

- Šport
- Autá a motorky
- Rôzne

### Upravi K-Tag

Z obrazovky "K-Tag" kliknite na "Upravi K-Tag" a zvo te rovnakú kategóriu ako kategóriu K-tagu, ktorý chcete upravi .

Ke je vybraný K-tag, môžete upravi jeho "Kategóriu", "Ob úbené" alebo "Premenova K-Tag". Vyberte možnos a vykonajte požadované zmeny

### Zmaza K-Tag

Z obrazovky "K-Tag" vyberte "Zmaza K-Tag" a vyberte kategóriu a K-Tag, ktorý chcete zmaza.

### Free navigation

V režime vo nej navigácie, sú informácie o vašom prostredí poskytované v reálnom ase. Akonáhle je aktivovaný tento režim, aplikácia Kapten oznamuje názov ulice na ktorej ste a nasledujúcu križovatku. Ke sa dostanete blízko ku križovatke, Kapten ju popíše názvami ulíc, ktoré ústia do križovatky. Po opustení križovatky, Kapten oznámi nasledovnú ulicu do ktorej vchádzate.

V predvolenom nastavení, je automaticky povolený režim vo nej navigácie vždy ke zapnete navigáciu. Avšak tento režim môže by povolený alebo zakázaný pod a vašej vole, stla ením tla idla "**Ponuka**" z obrazovky aplikácie Kapten.

Akonáhle povolíte alebo zablokujete možnos "Vo ná navigácia" Kapten oznámi i je navigácia zapnutá alebo vypnutá.

Môžete nastavi režim "Vo ná navigácia " napríklad takto:

- Konfigurova oznámenie blízkosti K-Tagov a užito ných adries.
- Automaticky opakova oznámenia vytvorené režimom "vo ná navigácia".

Pre viac informácii si pozrite kapitolu "Nastavenia" pre aplikáciu Kapten.

### Nastavenia

Táto as popisuje spôsob konfigurácie aplikácie Kapten. Pre prístup k možnostiam stla te tla idlo "Ponuka" a vyberte položku "Parametre".

Rozli né parametre aplikácie Kapten sú zoskupené do kategórií:

- Sysém: umož uje upravi systémový parameter
- Mapy: umož uje prevzia a aktualizova mapy
- Režim chodca: umož uje zmeni parametre súvisiace s režimom navigácie pre chodcov
- Autonavigácia: umož uje zmeni nastavenia súvisiace s režimom navigácie v aute
- Vo ná navigácia: umož uje zmeni nastavenia týkajúce sa vo nej navigácie
- Priame navádzanie: umož uje zmeni nastavenia týkajúce sa priameho navádzania

### Systém

- Meracie jednotky: špecifikuje jednotky pre meranie vzdialenosti a rýchlosti v naviga ných inštrukciách (metrické a imperiálne ).
- Zmaza posledný cie : odstráni adresu posledného cie a.
- Obnovi parameter na predvolenú hodnotu: obnoví predvolené nastavenia aplikácie Kapten.

### Мару

- Stiahnu mapy: umož uje prevzia nové mapy aplikácie Kapten
- Aktualizácia máp: umož uje aktualizova predinštalované mapy
- Úložisko: umož uje upravi miesto uloženia vašich máp (vnútorná pamä alebo SD karta)

### Režim chodca

- Automaticky opakova inštrukcie" : definuje asový interval pre opakovanie hlásení navigácie (Nikdy, 1, 3, 5 alebo 10 minút).
- Ukazovate hodín: povolí alebo zablokuje ukazovate hodín v pokynoch týkajúcich sa sledovania smeru.

### Autonavigácia

- Parameter smerovania: špecifikuje typ výpo tu trasy (najrýchlejšia/ Najkratšia).
- Použi dia nice: upresní, i sa majú do výpo tu trasy zahrnú dia nice.
- Použi spoplatnené úseky: upresní, i sa majú do výpo tu zahrnú aj spoplatnené úseky ciest.
- Automaticky opakova inštrukcie: definuje asový interval pre opakovanie hlásení navigácie (Nikdy, 1, 3, 5 alebo 10 minút).

### Vo ná navigácia

- Oznámenie bodu záujmu: vyberte si so zobrazených kategórii, bodov záujmu P.O.I, ktoré majú by oznámené, ke sa dostanete blízko k nim.
- K-Tag oznámenia: vyberte si so zobrazených kategórii K-Tagov, ktoré majú by oznámené, ke sa dostanete blízko k nim.
- Typ oznámenia: definuje režim oznámenia POI a K-Tagov ke sa nachádzate blízko nich (Audio znamenie, Audio oznámenie alebo žiadne oznámenia).
- Základné smerové informácie: povolí alebo zakáže základné smerové informácie na aktuálnej ceste.
- Opakova inštrukcie ": definuje asový interval pre opakovanie hlásení navigácie (Nikdy, 1, 3, 5 alebo 10 minút).

#### Priame navádzanie

- Automaticky opakova inštrukcie": definuje asový interval pre opakovanie hlásení navigácie (Nikdy, 1, 3, 5 alebo 10 minút).
- Priame navádzanie ke je dosiahnutý cie ": zapne alebo vypne automatické prepnutie do režimu priameho navádzania na konci relácie autonavigácie alebo pešej navigácie.

Koniec kapitoly

# Kontakty

Aplikácia pracuje ako telefónny zoznam, v ktorom sú všetky kontakty zoskupené.

# Vytvori kontakt

Zvo te "Vytvori nový kontakt" z hlavnej obrazovky aplikácie. Otvorí sa obrazovka s názvom "Prida nový kontakt". Vypl te kontaktné informácie ako je meno, telefón, e-mail, adresa at . a potvr te tla idlom "Uloži " v spodnej asti stránky.

<u>o je dobré vedie :</u> alšie polia sú k dispozícii po stla ení tla idla "Viac" (Fotografia kontaktu, poznámky, webové stránky, at .)

### Upravi kontakt

Zo zoznamu kontaktov vyberte kontakt, ktorý chcete zmeni . Stla te a držte "OK" z kontextového menu vyberte "Upravi ".

Karta kontaktu je teraz v režime úprav. Zmeny potvr te stla ením tla idla "Uloži " v spodnej asti stránky.

Po stla ení tla idla "Ponuka" sú dostupné alšie možnosti:

- Uloži : Umož uje uloži zmeny.
- Zahodi zmeny: Umož uje odstráni zmeny.
- Odstráni : Odstráni kontakt.
- Zlú i : Umožní zlú i dva kontakty.
- Nastavi zvonenie: Umožní Vám nastavi zvonenie pre kontakt.
- Hovory do hlasovej schránky: Presmeruje všetky prichádzajúce hovory do vašej hlasovej schránky.

## Odstráni kontakt

Zo zoznamu kontaktov vyberte kontakt, ktorý chcete odstráni . Stla te a držte "OK" a vyberte "Odstráni " z kontextovej ponuky.

Potvr te zmazanie vo bou "Áno".

### Ob úbené kontakty

### Nastavenie kontaktu ako Ob úbeného:

Zo zoznamu kontaktov vyberte kontakt, ktorý chcete prida k svojim ob úbeným kontaktom. Stla te a držte "OK", ozna te polí ko "Ob úbené" z kontextovej ponuky a stla te tla idlo "OK".

### Odstránenie kontaktu z Ob úbených:

Vyberte kontakt, ktorý chcete odstráni zo zoznamu kontaktov. Stla te a držte "OK", zrušte zaškrtnutie polí ka "Ob úbené" z kontextového menu a stla te tla idlo "OK".

<u>o je dobré vedie</u>: Môžete tiež odstráni kontakt zo svojich ob úbených priamo z aplikácie telefón alebo správy.

## Vyh adanie kontaktu

Kontakty sú zobrazené a zoradené abecedne na hlavnej obrazovke aplikácie Kontakty. Pomocou naviga ného tla idla pre posun sa môžete pohybova v zozname kontaktov. Taktiež môžete vykona rýchle h adanie v zozname. Použite alfanumerické klávesy na fyzickej klávesnici a zadajte meno kontaktu. Zoznam kontaktov je potom filtrovaný pod a vášho vstupu. Potom sa môžete pohybova v zozname filtrovaných kontaktov kedyko vek pomocou naviga ných tla idiel. Ak chcete odstráni znak z filtra, stla te tla idlo "Zmaza vložené údaje".

Akonáhle nájdete kontakt, stla te tla idlo "OK" pre zobrazenie podrobností o karte kontaktu.

Z tejto obrazovky môžete vola zvolený kontakt výberom telefónneho ísla a stla ením tla idla "OK".

Ke sú zobrazené podrobnosti kontaktu, doplnkové možnosti sú dostupné cez kláves "Ponuka":

- Prida do ob úbených: Umožní nastavi kontakt ako ob úbený kontakt.
- Upravi : Umož uje upravi podrobnosti kontaktu
- Odstráni : Umožní odstráni kontakt
- Zdie a : Umožní odosla kontaktné informácie cez SMS, Email, Bluetooth
- Umiestni na plochu: Umož uje prida kontakt na domovskú obrazovku

### Prida kontakt na Domovskú obrazovku

Môžete prida kartu kontaktu priamo na domovskú obrazovku pre rýchly prístup. Zo zoznamu kontaktov vyberte kontakt, ktorý chcete prida na domovskú obrazovku a potom dlho stla te tla idlo "OK" a vyberte možnos "Umiestni na domovskú obrazovku" z kontextovej ponuky.

### Import / Export kontaktov

Z hlavnej obrazovke aplikácie stla te tla idlo "Ponuka", potom zvo te položku "Import a Export". K dispozícii sú nasledujúce možnosti:

- Importova zo SIM karty: Umož uje importova kontakty z pamäte SIM karty do internej pamäte SmartVision2.
- Importova zo SIM karty: Umož uje importova kontakty z pamäte SIM karty do internej pamäte SmartVision2
- Export do súboru VCF: Umož uje exportova všetky kontakty do súboru VCF a umiestni ich do vnútornej pamäte SmartVision2.
- S Zdie a vidite né kontakty: Umož uje zdie a vidite né kontakty vašej SmartVision2 cez SMS, e-mail, Bluetooth, at .

## Parametre

Z úvodnej obrazovky aplikácie sú dostupné alšie možnosti po stla ení tla idla "Ponuka":

- Kontakty na zobrazenie: Umož uje spravova zobrazenie vašich kontaktov.
- Import a export: Umož uje importova a exportova kontakty
- Ú ty: Umož uje spravova e-mailové kontá spojené s vašimi kontaktmi.
- Nastavenia: Umož uje zmeni možnosti zobrazenia jednotlivých kontaktov.
- Odstráni všetky kontakty: Vymaže všetky kontakty z internej pamäte telefónu.
- Nápoveda: Umož uje zobrazi kapitolu "Kontakty" v užívate skej príru ke (táto kapitola).

# Lupa

Aplikácia Lupa umož uje zvä ši text alebo dokumenty a prispôsobi ich ve kos Vašim vizuálnym potrebám. Poskytuje rôzne úrovne zvä šenia a farebné kontrasty pomocou zadnej kamery.

### Zvä šovanie textu

Umiestnite SmartVision2 nad text, ktorý chcete zvä ši a nastavte výšku, kým nie je obraz ostrý. Použite tla idlo "2" alebo "3" na klávesnici na zvýšenie alebo zníženie úrovne zvä šenia.

alšie možnosti sú nasledovné:

- Stla te "1" na zapnutie alebo vypnutie osvetlenia predlohy
- Stla te "\*" na zmrazenie obrazu
- Stla te "0" na zachytenie a uloženie snímky do galérie
- Stla te "#" na výber jedného z 9 farebných kontrastov

Tieto rôzne možnosti sú k dispozícií aj pomocou tla idla "Ponuka".

# Nastavenia

Táto aplikácia vám umožní aktivova alebo deaktivova niektoré funkcie alebo upravi existujúce nastavenia. SmartVision2 prichádza s nieko kými preddefinovanými nastaveniami, ktoré možno upravova, ako je jazyk, displej, at

# Všeobecné nastavenia

Všeobecné nastavenia v telefóne SmartVision2 sú organizované do kategórii:

### Bezdrôtové pripojenia a siete:

- Wi-Fi: Umož uje zapnú a spravova Wi-Fi pripojenie k internetu pre prístup k Internetu.
- S ahovanie Turbo: Umož uje s ahova ve ké súbory rýchlejšie sú asne pomocou Wi-Fi a sietí 3G / 4G.
- Bluetooth: Umož uje zapnú a spravova spojenie s príslušenstvom a periférnymi zariadeniami Bluetooth, vymie a dáta alebo multimediálne súbory.
- Spotreba dát: Umož uje spravova využitie vašich predplatených dát a prispôsobi limit dátových prenosov.
- alšie: Poskytuje prístup k alším parametrom, ako sú::
  - Režim Lietadlo: Umož uje zakáza všetky zdroje prenosu rádiových signálov: Wi-Fi, Bluetooth, mobilné pripojenie k sieti.
  - o NFC: Aktivuje, deaktivuje, a nastaví funkciu NFC. Funkcia NFC
  - o umož uje vykonáva platby a nákup cestovných lístkov alebo zobrazi
  - o vstupenky po stiahnutí zodpovedajúcich aplikácií.
  - o Zdie ané pripojenie a prenosný hotspot: Umož uje použi telefón ako
  - o modem a zdie a vaše internetové pripojenie k iným zariadeniam.
  - VPN: Umož uje nastavi virtuálne privátne siete (VPN), aby sa k nim bolo možné pripoji .
  - Mobilné siete: Umož uje konfigurova nastavenia mobilných sietí (roaming dát, názvy prístupových bodov, typ siete, prevádzkovate a siete, at .)

### Zariadenie:

- Domovská stránka: Umož uje zmeni vzh ad domácej obrazovky.
- Obrazovka: Umož uje konfigurova vzh ad obrazovky (úrove jasu, tapety, pohotovostný režim, ve kos písma at .).
- Zvuk a upozornenia: Umož uje konfigurova zvuky vášho produktu (zvonenie, oznámenia správy, hlasitos, a pod).
- Aplikácie: Umož uje spravova nainštalované aplikácie na vašom zariadení.
- Úložisko a USB: Umož uje spravova rôzne pamä ové priestory vášho SmartVision2.
- Batéria: Umož uje sledova spotrebu batérie.
- Pamä : Umož uje spravova využitie pamäte vášho SmartVision2.

### Osobné:

 Poloha: Umož uje zapnú alebo vypnú službu ur ovania polohy Google. Táto služba umož uje aplikáciám a webovým stránkam tretích strán zhromaž ova a používa informácie týkajúce sa umiestnenia vášho SmartVision2 a poskytova celý rad súvisiacich lokaliza ných služieb.

- Zabezpe enie: Umož uje spravova bezpe nostné parametre (PIN kód, zámok obrazovky, heslá, at .).
- Ú ty: Umož uje spravova vaše e-mailové ú ty a synchronizova ú ty.
- Google: Umož uje spravova nastavenia pre Google aplikácie a služby.
- Jazyk a vstup: Umož uje konfigurova zobrazovaný jazyk a vstupný jazyk klávesnice vášho SmartVision2.
- Zálohovanie a obnova: Umož uje vymazanie osobných údajov a obnovenie továrenského nastavenia.

### Systém:

- Dátum a as: Umož uje nastavi dátum a as produktu ( asové pásmo,formát asu, at .)
- Plánované zapnutie a vypnutie: umož uje naprogramova automatické vypnutie a zapnutie produktu.
- Prístupnos : Umož uje nastavi parametre prístupnosti SmartVision2.
- Parametre prístupnosti sú popísané v kapitole « <u>Prístupnos</u> »
- Tla : Umož uje konfigurova nastavenie zásuvných modulov pre tla na nainštalovaných na vašom SmartVision2.
- Informácie o telefóne: Umož uje zobrazi stav telefónu a inštalova aktualizácie.

### Pripojenie k Wi-Fi

Vyberte "Wi-Fi" zo zoznamu nastavení. Zme te stav Wi-Fi na "Zapnuté". Zobrazí sa zoznam sietí Wi-Fi vidite ných okolo vás. Vyberte sie, na ktorú chcete pripoji zo zoznamu a stla te tla idlo "OK".

Pre pripojenie k zabezpe enej sieti Wi-Fi, zadajte heslo. Môžete zaškrtnú vo bu "Zobrazova heslo" pod edita ným polom, ak chcete vidie a vokalizova heslo Wi-Fi. Nakoniec zvo te položku "Pripoji" pre dokon enie procedúry. Zobrazí sa stav "Pripojené" pod názvom siete, ke bola procedúra vykonaná správne.

<u>o je dobré vedie</u>: heslo a typ bezpe nostného k ú a (WEP / WPA2) sú poskytované prostredníctvom vášho poskytovate a služieb alebo na smerova i. Pri zadávaní k ú a rešpektuje ve ké a malé písmená.

<u>o je dobré vedie :</u> alšie parametre pripojenia sú k dispozícii po stla ení tla idla "Ponuka".

### Pripojenie zariadenia Bluetooth

Vyberte "Bluetooth" zo zoznamu nastavení. Zme te stav Bluetooth na "Zapnuté". Zobrazí sa zoznam zariadení Bluetooth, ktoré sú vidite né okolo vás.

Vyberte zo zoznamu zariadenie Bluetooth, ktoré chcete spárova so SmartVision2 a stla te tla idlo "OK".

Ak chcete dokon i pripájanie, postupujte pod a pokynov na obrazovke. Ak budete vyzvaní na zadanie kódu PIN, môžete skúsi 0000 alebo 1234 (jedná sa o najbežnejšie kódy), alebo nájdete kód v dokumentácii zariadenia. Ak bude pripájanie úspešné, zariadenie sa pripojí k prístroju.

<u>o je dobré vedie</u>: Pre pred ženie životnosti batérie medzi dvoma nabíjaniami zakážte pripojenie Bluetooth, ke ho nepoužívate.

<u>o je dobré vedie :</u> alšie parametre pripojenia sú k dispozícii stla ením tla idla "Ponuka".

### Aktualizácia zariadenia

Ak chcete prevzia a nainštalova aktualizácie SmartVision2, musíte ma internetové pripojenie.

Ak chcete aktualizova svoje zariadenie, prejdite na položku "Nastavenia", vyberte možnos "Informácie o telefóne" a potom "Aktualizácie systému".

V spodnej asti zoznamu vyberte položku "Prevzia a nainštalova " a stla te tla idlo "OK" na spustenie preberania.

S ahovanie aktualizácie môže chví u trva v závislosti od vášho pripojenia. Jeho priebeh môžete zobrazi prostredníctvom upozornenia na aktualizáciu v paneli upozornení. Po dokon ení s ahovania z obrazovky aktualizácie systému zvo te "Inštalova ". Inštalácia môže trva nieko ko minú.

### Zmena hlasovej syntézy

SmartVision2 obsahuje mužské a ženské hlasy v štandardnej kvalite. Pomocou pripojenia na internet si môžete zadarmo stiahnu hlasy v premium kvalite. Na stiahnutie nových hlasov alebo hlasov s vyššou kvalitou vyberte "Prístupnos" zo zoznamu nastavení a potom zvo te "Výstup prevodu textut na re".

V predvolenom nastavení sú dostupné dve syntézy:

- Kapsys hlasy : Umož uje vybra slasovú syntézu štandardnej kvality alebo si môžete stiahnu hlas s vyššou kvalitou pomocou internetového pripojenia.
- Voli hlasu:Umož uje priradi až 3 jazyky pomocou klávesových skratiek, pomocou ktorých môžete jazyk systému zmeni za behu.

### Nastavenia Kapsys hlasov

Stla ením tla idla "Spusti nastavenia nástroja" z položky Kapsys hlasy otvoríte nasledovné možnosti:

- Jazyk: Umož uje vybra predvolený jazyk pre syntézu re i.
- Kapsys hlasy: Umož uje vybra typ a kvalitu syntézy re i (hlas muža alebo ženy, normálna alebo prémiová kvalita). Soven ina obsahuje len ženský hlas.
- Nainštalova hlasové dáta: Umož uje vám prevzia Premium Hlasy. Zvo te hlas, ktorý chcete nainštalova zo zoznamu a stla te tla idlo "OK" pre spustenie preberania. Postupujte pod a pokynov na dokon enie inštalácie. Inštalované hlasy sú potom k dispozícii v položke "Kapsys hlasy".

#### Nastavenia Voli a hlasov

Stla ením tla idla "Spusti nastavenia nástroja" z položky Voli hlasu otvoríte nasledovné možnosti:

- Jazyk: Umožní Vám vybra predvolený jazyk pre hasovú syntézu.
- Voli hlasu: Umož uje v predvolenom nastavení definova tri hlasy. Potom môžete nastavi klávesovú skratku na rýchle prepínanie medzi jazykmi (pozri "Klávesové skratky" v kapitole "<u>Prístupnos</u>").

# NFC

Technológia **NFC (Near Field Communication)** umož uje SmartVision2 a sekundárnym zariadeniam, ako je napríklad smartfón alebo elektronická zna ka, zabezpe i komunikáciu tým, že sú blízko seba.

NFC možno tiež použi na zdie anie kontaktov, fotografií a videa. Naviac SmartVision2 umož uje naprogramova a íta NFC zna ky, aby vykonal priradenú spojenú akciu.

# Ako pracuje NFC aplikácia?

Aplikácia NFC SmartVision2 pracuje s kompatibilnými elektronickými zna kami NFC. Štandardne sú v balení SmartVision2 k dispozícii 3 zna ky NFC. Tieto zna ky NFC môžu obsahova personalizované informácie, napríklad text, hlasovú poznámku, telefónne íslo alebo nastavenia.

Aplikácia NFC umož uje zaznamenáva informácie na týchto štítkoch priamo zo zariadenia SmartVision2 v nieko kých krokoch.

Najprv musíte zapísa informácie o zna ke NFC pomocou aplikácie SmartVision2 NFC. Po naprogramovaní štítku jednoducho vložte zadnú as telefónu na štítok, aby ste vokalizovali informácie alebo spustili akciu zaznamenanú v tagu.

To umož uje rozpozna objekt, nájs prie inok, pozna dávku lieku, zavola kontakt, rýchlo povoli alebo zakáza nastavenie at .

# Zaznamenanie akcie do NFC elektronickej zna ky

Vyberte informácie, ktoré chcete nahra do zna ky NFC. Pridružená akcia bude vykonaná, akonáhle SmartVision2 rozpozná zna ku. K dispozícií sú nasledovné možnosti:

- Vyto i : priradí telefónne íslo kontaktu a neskôr spustí volanie
- Nastavenia profilu: umožní Vám priradi zna ke nastavenia telefónu (Wi-Fi, Bluetooth, režim Lietadlo, zvonenie) a neskôr toto nastavenie aktivova
- Aplikácia: umožní Vám priradi k zna ke aplikáciu a neskôr aktivova túto aplikáciu
- Internetová záložka: umožní Vám priradi k zna ke internetový odkaz a následne spustí prehliada s danou stránkou
- Text: umož uje Vám vloži text do zna ky a neskôr ho pre íta .
- Nastavi WiFi: umožní Vám k zna ke prida nastavenia WiFi (Názov a heslo) a neskôr tieto nastavenia použi na pripojenie k sieti.
- Hlasová nápoveda: umož uje asociova zna ku s hlasovou poznámkou a neskôr ju prehra.

Po vybratí a dokon ení informácií použite naviga né šípky na dosiahnutie tla idla "Zapísa " a potvr te pomocou "OK". Priblížte zadnú as SmartVision2 k štítku, aby ste preniesli informácie. Na potvrdenie registrácie informácií na štítku sa vydá zvukový signál. Po dokon ení nahrávania vložte alebo prilepte štítok na požadované miesto (prie inok, schránka na lieky, rohový stôl at .).

<u>o je dobré vedie</u>: NFC zna ky môžu by znovu použité. Zapamätanie nových informácií do zna ky NFC jednoducho vymaže predchádzajúce.

<u>o je dobré vedie</u>: SmartVision2 je kompatibilný s akýmko vek typom zna iek NFC. Existujú rôzne ve kosti zna iek zodpovedajúcich rôznym rozmerom pamäte. SmartVision2 je dodávaný s 3 "NTAG 216" zna kami 888 bajtov.

Toto zodpovedá približne 400 znakom pre textovú správu.

### ítanie NFC zna ky

Nie je potrebné otvori aplikáciu NFC na ítanie zna ky NFC. Jednoducho umiestnite k

zadnej strane smartfónu zna ku NFC. SmartVision 2 spustí komunikáciu so zna kou a vykoná akciu spojenú so zna kou, ako je opísané vyššie.

# **Obchod Play**

Aplikácia Obchod Play je štandardná Google aplikácia, ktorá umož uje s ahova nové aplikácie a widgety.

Prosím, preštudujte si návod, ktorý je dostupný po kliknutí na odkaz nižšie. Odkaz na Obchod Play.

# OCR

# Úvod

Aplikácia OCR (Optical Character Recognition - Optické rozpoznávanie písma) vám umož uje konvertova tla ený text na digitálny textový dokument a íta jeho obsah. Aplikácia používa zadnú kameru telefónu SmartVision2, systém dvoch LED a senzor priblíženia.

Na skenovanie tla eného textu, OCR aplikácia vykoná nasledovné kroky:

- Krok 1: Zachytí obrázok
- Krok 2: Konvertuje obrázok na textový dokument v rozpoznanom jazyku pomocou mechanizmu OCR
- Krok 3: Vokalizuje obsah textového dokumentu použitím prevodu textu na re

Dobrá kvalita obrazu je k ú ová pre úspešný proces rozpoznávania. Pre zabezpe enie výbornej kvality obrazu, SmartVision2 integruje špeciálnu osvet ovaciu sústavu rovnako ako senzor blízkosti v kombinácii s konkrétnymi algoritmami.

### Nastavenia a parametre OCR

Pred za atím rozpoznávania textu, je vhodné nastavi rôzne parametre:

- Výber možnosti podpory (oznamovanie náklonu a vzdialenosti)
- Skontrolujte vo bu jazyka

Z hlavnej ponuky sú k dispozícii nasledujúce vo by tla idla "Ponuka":

- Použi obrázok z galérie: umož uje vybra fotografiu z galérie namiesto zachytenia snímky
- Možnosti podpory: Umož uje zapnutie alebo vypnutie LED osvetlenia, nastavenie zvukov náklonu (pre horizontálny smer) a oznamovanie vzdialenosti medzi fotoaparátom a cielenou stránkou
- OCR jazyky: nastavte jazyk pre rozpoznávanie textu
- Nápoveda: umožní vám preštudova si kapitolu návodu "OCR"

Po as procesu zachytávania obrazu môžete využi nasledovné klávesové skratky dostupné cez klávesnicu telefónu:

- Tla idlo "1": zapína/vypína LED svetlo
- Tla idlo "2": zapína/vypína zvuky oznamujúce horizontálnu polohu
- Tla idlo "3": aktivuje/deaktivuje oznamovanie vzdialenosti medzi kamerou a cie ovou stránkou
- Tla idlo "4": aktivuje/deaktivuje oznamovanie uhla naklonenia

<u>o je dobré vedie</u>: Nominálna vzdialenos medzi fotoaparátom a stránkou formátu A4 je približne 30 centimetrov.

### Zachytenie snímku

S cie om zlepši výsledok rozpoznávania, musí by dokument umiestnený na rovnom, pevnom a kontrastnom povrchu.

Potom, o je dokument umiestnený, umiestnite SmartVision2 fotoaparát vodorovne v žiadúcej vzdialenosti (približne 20 cm) od snímanej predlohy OCR pravidelne ohlasuje vidite né okraje strany.

Zme te pozíciu telefónu, kým všetky štyri hrany nebudú vidite né cez kameru. Akonáhle je stránka správne orámovaná, SmartVision2 oznámi aby ste sa nehýbali a pípa, kým sa snímka automaticky neodfotí. Akonáhle je snímka odfotografovaná, rozpoznávanie znakov za ína a po rozpoznaní s automaticky spustí vokalizácia textu.

Zachytenie dokumentu môžete vynúti aj bez toho, aby ste mali štyri okraje vidite né stla ením tla idla "OK".

### ítanie výsledkov rozpoznávania

Po tom, o sa proces rozpoznávania ukon í, výsledok je automaticky zobrazený a pre ítaný. Ak rozpoznávanie nefunguje, odporú ame vráti sa spä na hlavnú obrazovku aplikácie OCR a spusti proces znova.

Po as ítania rozpoznaného textu môžete používa tla idlá klávesnice na manuálny pohyb po rozpoznanom texte:

- Tla idlo "1": umožní ítanie znaku v avo od aktuálnej pozície
- Tla idlo "2": umožní ítanie znaku vpravo od aktuálnej pozície
- Tla idlo "4": umožní ítanie slova v avo od aktuálnej pozície
- Tla idlo "5": umožní ítanie slova vpravo od aktuálnej pozície
- Tla idlo "7": umožní návrat na za iatok výsledku rozpoznávania
- Tla idlo "8": umožní prechod na koniec výsledku rozpoznávania

<u>o je dobré vedie</u>: Výberom položky "Uloži ako poznámku" použitím tla idla "Ponuka", uložíte výsledok rozpoznávania textu ako poznámku v aplikácii Poznámka. K týmto poznámkam je následne možné pristupova priamo cez aplikáciu "Poznámka".

### **Obmedzenia OCR**

Aj napriek tomu, že technológia OCR je oraz kvalitnejšia a presnejšia, žiaden OCR software nie je presný na 100 percent. Existujú obmedzenia, ktoré sa týkajú východiskových materiálov a formátovania textu.

- Po et chýb závisí od kvality a typu dokumentu, vrátane použitého písma
- Text zo zdroja s ve kos ou písma menšou ako 12 bodov bude obsahova viac chýb
- Text so zlým kontrastom medzi farbou textu a farbou papiera môže ma za následok nemožnos skenovania predlohy
- Rukou písaný text nie je možné rozpozna
- Rozmazané znaky generujú chyby
- OCR nemôže rozpozna texty, ktoré nie sú zarovnané horizontálne
- Text na lesklom papieri generuje viac chýb
- Nechcené odrazy svetla na skenovanej strane môžu spôsobova viac chýb pri rozpoznávaní

# Poznámky

Aplikácia poznámky Vám umož uje vytvára, upravova, odstra ova a íta poznámky v textovom formáte.

# Vytváranie poznámok

Na vytvorenie novej poznámky vyberte "Nová poznámka" v hornej asti obrazovky. Zadajte text a uložte poznámku vo bou "Potvrdi " v dolnej asti obrazovky.

Uložená poznámka je teraz k dispozícií na ítanie z hlavnej obrazovky aplikácie.

Poznámky sú radené chronologicky. Najnovšie sú umiestnené v hornej asti zoznamu.

### ítanie poznámok

Z hlavnej obrazovky aplikácie "Poznámky", vyberte poznámku, ktorú chcete íta . Stla te tla idlo "OK" pre vstup do pokro ilého režimu ítania.

Rozšírený režim ítania umož uje používa fyzickú klávesnicu pre prechádzanie po poznámke nasledovným spôsobom:

- Kláves "0": prehra / pozastavi poznámku
- Kláves "1": pre íta znak na avo od aktuálnej pozície
- Kláves "2": pre íta znak napravo od aktuálnej pozície
- Kláves "4": pre íta slovo na avo od aktuálnej pozície
- Kláves "5": pre íta slovo napravo od aktuálnej pozície
- Kláves "7": vráti sa na za iatok textu
- Kláves "8": vráti sa na koniec textu

alšie možnosti sú dostupné po stla ení tla idla « Ponuka »:

- Upravi : prepne sa do režimu úprav pre úpravu poznámky
- Kopírova všetko: umožní kopírova obsah poznámky
- Vymaza : vymaže poznámku
- Export: kopíruje poznámku do prie inka "Note" v internej pamäti SmartVision2

### Úprava poznámky

Vyberte poznámku, ktorú chcete upravi z hlavnej obrazovky aplikácie pomocou naviga ných tla idiel. Potom dlhým stla ením tla idla "OK" otvorte kontextovú ponuku a vyberte položku "Upravi".

Teraz môžete upravi obsah poznámky. Zadajte text a uložte poznámku vo bou "Potvrdi " v dolnej asti obrazovky.

### Vymazanie poznámky

Vyberte poznámku, ktorú chcete odstráni z hlavnej obrazovky aplikácie pomocou naviga ných tla idiel. Potom dlhým stla ením tla idla "OK" otvorte kontextovú ponuku a vyberte položku "Vymaza ". Nakoniec zvo te "Potvrdi " v dolnej asti obrazovky odstráni poznámku.

Z hlavnej obrazovky aplikácie, stla te tla idlo "Ponuka" a následne vyberte Zmaza všetko pre odstránenie všetkých poznámok.

### H ada poznámky

Z hlavnej obrazovky aplikácie, stla te tla idlo "Ponuka" a následne vyberte Vyh adáva. Zobrazí sa vstupné pole, do ktorého vpíšte as textu, ktorý h adáte v poznámkach. Následne stla te tla idlo OK. Zobrazí sa zoznam poznámok, ktoré obsahujú h adaný text. Po nájdených poznámkach sa pohybujete pomocou smerových šípok. Vybratú poznámku otvoríte sta ením tla idla OK.

# Rádio FM

Aplikácia FM Rádio vám umož uje po úva FM rádiové stanice okolo vás.

### Po úvanie rádia

Ak chcete po úva rádio, pripojte slúchadlá (slúžia ako anténa), potom pomocou naviga ného ovláda a môžete prechádza rôzne položky, ktoré sú k dispozícii na obrazovke:

- Predchádzajúca stanica: umož uje po úva predchádzajúcu stanicu
- Zníži frekvenciu: umož uje vám ladi frekvenciu po jednom kroku smerom dolu
- Prida do ob úbených staníc: umož uje vám prida aktuálne prehrávanú stanicu do ob úbených staníc
- Zvýši frekvenciu: umož uje vám ladi frekvenciu po jednom kroku smerom hore
- alšia stanica: umož uje po úva nasledujúcu stanicu
- Spusti / Zastavi Rádio FM: umož uje po úva alebo pozastavi rádio

Môžete tiež použi nasledujúce skratky:

- Kláves "1": Predchádzajúca stanica
- Kláves "2": Otvori alebo zatvori okno rádiových staníc
- Kláves "3": Nasledujúca stanica
- Kláves "4": Zníženie frekvencie
- Kláves "5": Otvori editovacie pole pre manuálne zadanie frekvencie
- Kláves "6": Zvýši frekvenciu
- Kláves "7": Predchádzajúca ob úbená stanica
- Kláves "8": Spustenie/zastavenie nahrávania
- Kláves "9": Nasledujúca ob úbená stanica
- Kláves "0": Prehra pozastavi rádio

K dispozícii sú alšie možnosti pomocou tla idla "Ponuka":

- Rozhlasové stanice: umož uje vám zobrazi zoznam všetkých dostupných rozhlasových staníc okolo seba (Stla te "Ponuka" následne "Obnovi " pre aktualizáciu zoznamu)
- Spusti zaznamenávanie: umož uje nahráva rozhlasovú stanicu, ktorú práve po úvate
- Uložené hudobné záznamy: umož uje prehráva nahrané rozhlasové stanice

<u>o je dobré vedie</u>: Rozhlasové stanice, ktoré ste nastavili ako ob úbené, sa objavia v rýchlom prístupe na konci zoznamu. Z týchto skratiek, môžete premenova alebo odstráni ob úbené pomocou tla idla "Viac".

# SOS

SmartVision2 je vybavený funkciou SOS, ktorá umož uje prenos hovorov a / alebo geolokaliza né núdzové správy až na 10 preddefinovaných ísel.

Upozornenie: Kapsys nenesie zodpovednos za akéko vek priame alebo nepriame škody kvôli nefunk nosti funkcie SOS, ktoré môžu by spôsobené technickým problémom tohto produktu alebo nedostupnos ou telefónnej siete.

### Aktivácia/ De-aktivácia funkcie SOS

V aka aplikácii SOS, môžete naprogramova "Automatický" prenos, ako je ties ové volanie, núdzové hlásenie alebo oboje pre osoby vo Vašom zozname pod a vlastného výberu. V prípade núdze a ak je funkcia SOS povolená, stla te a podržte po dobu 3 sekúnd tla idlo SOS umiestnené na zadnej strane SmartVision2.

SOS upozornenia možno zastavi jedným z nasledovných spôsobov:

- Stla te a podržte tla idlo SOS po dobu 3 sekúnd, alebo;
- Stla ením tla idla "Zrušenie volania", alebo;
- Stla te tla idlo "Spä ".

<u>o je dobré vedie</u>: Obrazovka varovania je zobrazená pokia prebieha núdzový proces. Upozornenie: funkcia SOS je v predvolenom nastavení zakázaná. Povoli a nakonfigurova ju musíte pred použitím. Ak nie je správne nakonfigurovaná, dostanete upozornenie v oznamovacej lište.

### Ako nastavi parametre funkcie SOS

Pred použitím funkcie SOS musíte definova nasledovné parametre:

- Tla idlo SOS: je umiestnené na zadnej strane SmartVision2, SOS tla idlo aktivuje alebo deaktivuje funkciu SOS
- Oneskorenie aktivácie: umož uje nastavi as oneskorenia aktivácie funkcie SOS po stla ení tla idla SOS (1, 2, 3 alebo 5 sekúnd)
- Hra poplach: aktivuje zvukovú výstrahu
- Blikanie LED: bliká vstavanými LED ako signál SOS
- Nastavi telefónne ísla: umož uje definova zoznam telefónnych ísel, na ktoré má telefón vola po stla ení tla idla SOS. Tieto ísla budú volané sekven ne alebo budú slúži na odoslanie preddefinovanej SMS správy
- Telefonát: aktivuje volania na preddefinované ísla v zozname. V prípade ties ového volania budú tieto volania zahájené sekven ne jeden po druhom, pokia nebude zdvihnutý hovor
- Oneskorenie odpovede: definuje asový interval akania na zdvihnutie hovoru. Po vypršaní tohto intervalu sa prepne na nasledujúce íslo v zozname (predvolený as je 30 sekúnd)
- Detekcia hlasovej pošty: umož uje vyhnú sa zablokovaniu odkazova a. Váš volajúci bude musie na svojom telefóne stla i tla idlo, aby prijal hovor.
- Posla správu: aktivuje odosielanie správ na preddefinované ísla
- Odosla polohu: zah a GPS súradnice do SMS správy pokia sú v ase aktivovania SOS funkcie dostupné
- Text správy: umož uje upravi vašu preddefinovanú núdzovú správu
- Nápoveda: zobrazí nápovedu k SOS aplikácií

# Správy

Táto aplikácia odosiela a prijíma krátke správy nazývané SMS alebo MMS (textové správy, ktoré obsahujú multimediálny prvok).

## Odosielanie správ

Z hlavnej obrazovky aplikácie vyberte položku "Nová správa". Následne vyberte íslo príjemcu z jednej z nasledovných možností:

- Ob úbené: umož uje Vám vybra kontakt uložený ako ob úbený
- Kontakty: umož uje Vám vybra kontakt zo zoznamu Vašich kontaktov

• Zada íslo: umož uje Vám manuálne zada íslo príjemcu správy Akonáhle je vybraný príjemca, zadajte správu do po a úprav.

Odoslanie správy potvr te stla ením tla idla "Odosla " na konci zoznamu

alšie možnosti sú dostupné po dlhom stla ení tla idla « Ponuka »:

- Zobrazi kontakt: umož uje zobrazi kartu kontaktu
- Zavola : umož uje vyto i telefónne íslo kontaktu
- Prida nového príjemcu: umož uje vybra alšieho príjemcu
- Vloži rýchly text: umož uje vloži rýchly text
- Vloži kontakt: umož uje vloži kartu kontaktu k správe
- Prida predmet: umož uje nastavi predmet správy
- Pripoji : umož uje prida prílohu do správy (fotografie, videá, zvukové súbory alebo kontakty)

### ítanie správ

Ke prijmete správu, udalos je zaznamenaná v paneli oznámení a v aplikácií Správy. Ak chcete íta správu, otvorte aplikáciu Správy a pomocou naviga ných tla idiel na klávesnici môžete prechádza všetkými správami.

Správy sú zoskupované vo vláknach. To znamená, že všetky prijaté a / alebo odoslané správy konkrétnemu kontaktu sú zoskupené v jednom vlákne.

Vlákna sú radené v chronologickom poradí, najnovšie je v hornej asti zoznamu. Ke prehliadate rôzne vlákna, zobrazí sa iba posledná správa konverzácie. Stla ením tla idla OK zobrazíte históriu všetkých správ.

## Odpoveda na správu

Vyberte vlákno obsahujúce správu, na ktorú chcete odpoveda, a stla te tla idlo OK. Zobrazí sa vlákno s históriou všetkých správ. Automaticky je zvolené pole na úpravu odpovedí na SMS. Jednoducho zadajte svoj text a potvr te, že chcete posla správu výberom tla idla "Odosla" na konci zoznamu. Môžete sa tiež posúva nahor po zozname správ a prezera si predchádzajúce prijaté a / alebo odoslané správy.

### Stiahnutie prílohy z MMS

Vyberte vlákno obsahujúce MMS a stla te OK na zobrazenie histórie správ. Použite šípky na dosiahnutie prílohy. Po výbere stla te a podržte tla idlo OK a otvorte kontextové menu a zvo te "Uloži súbor". Otvorí sa nové okno so všetkými prílohami MMS. Stla te tla idlo "OK" so šípkami na stiahnutie všetkých príloh. Odovzdávané fotografie a videá je možné zobrazi v aplikácii Fotky Google.

### Odstra ovanie správ

Ak chcete vymaza správu, vyberte položku, ktorá má by vymazaná dlhým stla ením tla idla "OK". Zobrazí sa ponuka zo zoznamom možností. Z tejto ponuky vyberte a potvr te položku "Odstráni".

### Parametre

Ke sa nachádzate na hlavnej obrazovke aplikácie, stla te tla idlo « Ponuka » a zobrazí sa Vám ponuka s nasledovnými parametrami:

- H ada : umož uje Vám vyh adáva správy vo Vašom telefóne
- Odstráni všetky vlákna: odstráni všetky správy SMS a MMS vrátane vlákien (konverzácií)
- Nastavenia:
  - Textové správy (SMS): umož uje konfigurova možnosti pre textové správy
  - Multimediálne správy (MMS): umož uje konfigurova možnosti pre multimediálne správy
  - Upozornenia: aktivuje zvonenie a / alebo vibrácie pri príchode novej správy
  - Všeobecné: nastaví písmo správ, SMS a MMS obmedzenie príjmu a bunkové vysielanie
- Nápoveda: umož uje preštudova kapitolu "Správy" v užívate skej príru ke

# Telefón

Aplikácia Telefón umož uje uskuto ova hovory a zobrazova históriu hovorov.

### Dvihnutie hovoru

Ke telefón zazvoní, stla te tla idlo "Dvihnutie hovoru" pre prijatie hovoru. Tla idlo "Dvihnutie hovoru" sa nachádza na avej strane klávesnice. Na tomto tla idle sú umiestnené tri zvislé zelené bodky.

<u>o je dobré vedie</u>: V pohotovosťnom režime, krátkym stla ením tla idla "Dvihnutie hovoru" umož uje rýchle spustenie aplikácie Telefón.

<u>o je dobré vedie</u>: Po zazvonení telefónu môžete krátko stla i tla idlo hlasitosti na stlmenie zvonenia telefónu, aby bolo po u meno a íslo volajúceho. Stla ením tla idla "Hviezdi ka" zopakujte informácie.

### Ukon enie hovoru

Ak chcete ukon i hovor, stla te tla idlo "Zrušenie hovoru". Toto tla idlo sa nachádza na pravej strane klávesnice. Na tomto tla idle sa nachádzajú tri ervené bodky, ktoré sú radené horizontálne.

<u>o je dobré vedie</u>: Hovor môžete tiež ukon i krátkym stla ením tla idla "Zap/Vyp" (pozrite si vo by prístupnosti).

### Odmietnutie hovoru

Ak chcete odmietnu hovor, stla te tla idlo "Zruši hovor".

<u>o je dobré vedie</u>: Stla ením tla idla "Mriežka" môžete odosla automatickú správu a zavesi hovor. Potom vyberte zo zoznamu typ správy, ktorú chcete odosla . Môžete upravi zoznam automatických správ cez "Rýchle odpovede" vo všeobecných nastaveniach aplikácie.

## Volanie

Z hlavnej obrazovky aplikácie sú dostupné nasledovné možnosti:

- **Vyto i íslo**: Umož uje vám zada telefónne íslo íslicami. Potvr te zadanie a za nite hovor stla ením tla idla "Príjem hovoru".
- **Ob úbené**: Umož uje vám rýchly prístup k vašim ob úbeným kontaktom. Ak chcete nastavi kontakt ako ob úbený, vyberte ho zo zoznamu kontaktov a dlho stla te tla idlo "OK". Potom vyberte Ob úbené a potvr te tla idlom "OK".
- asto volané: Poskytuje rýchly prístup ku kontaktom, ktoré pravidelne voláte.
  <u>o je dobré vedie :</u> Pomocou tla idla "Ponuka" môžete zmaza zoznam asto používaných kontaktov.
- Kontakty: Umož uje prístup do telefónneho zoznamu.
  <u>o je dobré vedie :</u> Zadaním názvu kontaktu môžete filtrova zoznam kontaktov, takto môžete vyh adáva kontakty pomocou tla idiel na fyzickej klávesnici.
- História volaní: Umož uje sledova všetky odchádzajúce a prijaté hovory. Tieto volania sú radené od najnovšieho po najstaršie. Vyberte kontakt zo zoznamu a stla te tla idlo "OK". Rozbalí sa zoznam alších možností (vytvori kontakt, prida ku kontaktu, odosla správu, informácie o hovoroch....).
  - <u>o je dobré vedie</u>: Históriu volaní môžete vymaza pomocou tla idla "Ponuka".
- Schránka: poskytuje rýchly prístup k službám hlasovej schránky. Varovanie: Túto možnos, ktorá vám umožní po úva správy z vášho záznamníka bez nutnosti vyto i íslo, nemusí by k dispozícii u všetkých operátorov sietí. Avšak, môžete nakonfigurova štandardné zasielanie správ cez nastavenia volania. Hlasovú

schránku možno tiež nakonfigurova a priradi rýchlej vo be pod tla idlom "1".

• H ada : Umož uje h ada kontaktu v telefónnom zozname.

alšie vo by sú dostupné po stla ení tla idla "Ponuka":

- Všeobecné: Poskytujú prístup k všeobecným nastaveniam aplikácie telefón (možnosti zobrazenia, zvuku a vibrácií, rýchle odpovede, režim TTY)
- **Hovory**: Poskytujú prístup k nastaveniam volania (konfigurácia hlasovej schránky, povolené ísla, na úvacie pomôcky, blokovanie hovorov a. i.)
- **Rýchla vo ba**: Umož uje priradi svoje ob úbené ísla pre rýchly prístup k tla idlám fyzickej klávesnice. Akonáhle je telefónne íslo pridelené, môžete stla i naprogramované tla idlo pre za atie hovoru priamo z domovskej obrazovky.
- **Nápoveda**: Umož uje zobrazi kapitolu "Telefón" v Užívate skej príru ke (táto kapitola).

# Vo by pri hovore

Po as hovoru sú k dispozícii nasledujúce možnosti:

• **Reproduktor**: prepína zvuk komunikácie do hlavného reproduktora SmartVision2 (Hands-free režim).

<u>o je dobré vedie</u> : krátkym stla ením tla idla hlasového príkazu sa SmartVision2 prepína do režimu hands-free.

- Stíši: Umož uje stlmi SmartVision2, aby vás váš korešpondent nemohol po u.
- Podrža hovor: Podrža aktuálny hovor. Druhým stla ením tla idla obnovíte komunikáciu.
- **alšie možnosti**: Umož uje spusti alší hovor, prepnú do režimu konferencie alebo zaznamena rozhovor..

# Web Radio

Táto aplikácia vám umožní po úva Vaše preferované rádiové stanice pomocou internetového pripojenia.

### Po úvanie rozhlasových staníc

Ak chcete po úva web rádio, zadajte názov rádia, ktoré chcete po úva, do vstupného po a a stla te tla idlo "OK" pre zobrazenie výsledkov vyh adávania.

Prechádza po výsledkoch vyh adávania môžete pomocou naviga ných tla idiel.

Rádio sa spustí automaticky. Ak chcete vypnú rádio, použite naviga né šípky a vyberte tla idlo "Stop" a potvr te.

Medzi alšie možnosti web rádia patria:

- Nedávno hrané: Poskytuje rýchly prístup k posledným nedávno hraným staniciam
- Ob úbené: Umož uje rýchly prístup k staniciam, ktoré ste uložili ako ob úbené
- Všetko: Aplikácia umož uje prechádza všetky dostupné stanice webových rádií (pod a kategórií, krajiny, podcastu, at ).

<u>o je dobré vedie</u>: Po as prehrávania môžete zvoli položku "Prida k ob úbeným" v dolnej asti obrazovky pre uloženie tejto rozhlasovej stanice do Vašich ob úbených položiek.

# Záznam zvuku

Aplikácia Záznam zvuku Vám umož uje nahráva hlasové poznámky a následne ich prehra .

# Zaznamenanie hlasovej poznámky

Ak chcete spusti nahrávanie, zvo te "Nahra " z hlavnej obrazovky aplikácie. Pre pozastavenie nahrávania zvo te tla idlo "Pauza" a pre pokra ovanie v nahrávaní tla idlo "Nahra ". Ak chcete ukon i nahrávanie, vyberte "Zastavi ".

Akonáhle je nahrávanie dokon ené, vyberte jednu z troch možností:

- Prehra : Umož uje prehra nahratú hlasovú poznámku
- Odstráni : odstráni nahratú hlasovú poznámku
- Uloži : uloží nahratú hlasovú poznámku

### Prehrávanie hlasových poznámok

Z hlavnej obrazovky aplikácie vyberte položku "Zoznam". Po výbere tejto položky sa zobrazí zoznam nahraných hlasových poznámok.

Teraz vyberte hlasovú poznámku, ktorú chcete prehra zo zoznamu a stla te tla idlo "OK". Po as prehrávania môžete vykona nasledovné akcie:

- Pauza / Prehra : umož uje vám pozastavi alebo prehra hlasovú poznámku
- Zastavi : ukon í prehrávanie hlasovej poznámky

Na konci prehrávania si môžete vybra jednu z nasledovných položiek:

- Prehra : umož uje prehra hlasové poznámky
- Zoznam: zobrazí všetky nahraté hlasové poznámky
- Odstráni : umož uje odstráni existujúcu hlasovú poznámku

### Premenovanie hlasovej poznámky

Vyberte "Zoznam" z hlavnej obrazovky aplikácie. Zobrazí sa zoznam všetkých Vašich hlasových poznámok.

Vyberte zo zoznamu hlasovú poznámku, ktorú chcete upravi a dlho stla te tla idlo "OK". Vyberte "Premenova nahrávku". Odstrá te obsah textového po a a zadajte nový názov hlasovej poznámky a pomocou naviga ných tla idiel vyberte tla idlo "OK".

### Odstránenie hlasovej poznámky

Vyberte "Zoznam" z hlavnej obrazovky aplikácie. Zobrazí sa zoznam všetkých Vašich hlasových poznámok.

Vyberte hlasovú poznámku, ktorú chcete odstráni zo zoznamu a dlho stla te tla idlo "OK". Vyberte pomocou naviga ných tla idiel "Odstráni nahrávku" a potvr te stla ením tla idla "OK".

# FAQ

# Všeobecné informácie

### Musím plati za aktualizácie softvéru?

Nie, všetky aktualizácie SmartVision2 sú zadarmo.

### Ako zistím, že je dostupná aktualizácia?

SmartVision2 pravidelne kontroluje aktualizácie. Ak je aktualizácia k dispozícii, na panely oznámení sa objaví oznámenie o aktualizácii

Kedyko vek si môžete skontrolova dostupnos aktualizácií z ponuky "Nastavenia", "Informácie o telefóne", "Aktualizácia systému".

### Nemôžem stiahnu aktualizáciu, o mám robi ?

Uistite sa, že je váš SmartVision2 pripojený k internet, ktorý je potrebný na stiahnutie aktualizácie. K s ahovaniu aktualizácii sa odporú aš použi Wi-Fi pripojenie.

Ak nastane chyba po as s ahovania, reštartuje proces aktualizácie z ponuky "Nastavenia", "Informácie o telefóne", "Aktualizácie systému".

Ak ste do zariadenia SmartVision2 vložili pamä ovú kartu. Pred vykonaním aktualizácie ju odstrá te.

Priebeh s ahovania môžete sledova cez informácie o aktualizácii v panely oznámení. Ke sa s ahovanie dokon í, vyberte "Inštalova " z obrazovky Aktualizácie systému.

# Môj telefón sa prepne do pohotovostného režimu príliš skoro, môžem zmeni interval prepnutia do pohotovostného režimu?

Áno, máte na výber medzi 7 rôznymi dobami. Pri spustení SmartVision2 prvýkrát, je vybraný as "1 minúta". Ak chcete zmeni toto oneskorenie, prejdite na "Nastavenia", "Obrazovka", "Režim spánku" a skontrolujte požadovanú dobu oneskorenia medzi 15 s, 30 s, 1 min, 2 min, 5 min, 10 min alebo 30 min.

# Ako získam informácie o stave batérie, bezdrôtových sie ach, dátume a ase a prijatých správach?

Ak chcete získa stav telefónu, stla te a podržte tla idlo mriežka a potom tla idlo 1. Môžete tiež automaticky vokalizova túto informáciu pri odomykaní SmartVision2. V predvolenom nastavení je as a stav batérie ohlásený pri každom opustení režimu spánku. Ak chcete prida alšie informácie, stla te a podržte tla idlo mriežka a potom tla idlo nula na otvorenie "Nastavenie prístupnosti Kapsys". Potom vyberte položku "Prebi re " v zozname.

Skontrolujte, i sú informácie, ktoré chcete aby boli oznámené pri odomykaní SmartVision2 za iarknuté. Môžete si vybra z nasledovného zoznamu: aktuálny as, aktuálny dátum, stav batérie, stav siete, zmeškaný hovor, nová správa, nový e-mail, Nová aktualizácia softvéru.

### Pre o nemôžem písa text pomocou klávesnice?

V niektorých prípadoch aplikácia z Obchodu Play nemusí by kompatibilná s použitím fyzickej klávesnice. V tomto prípade je výhodné použi virtuálnu klávesnicu.

Ak chcete zobrazi virtuálnu klávesnicu, vyberte vstupnú oblas a stla te tla idlo "OK". na spodnej polovici obrazovky sa objaví virtuálna klávesnica.

Potom držte prst na obrazovke a prechádzajte písmená na virtuálnej klávesnici. Uvo nite prst na požadovanom znaku pre potvrdenie zadania.

### Môžem úplne zakáza dotykovú obrazovku?

Áno, stla te a podržte tla idlo mriežka a následne stla te tla idlo nula na otvorenie "Nastavenia prístupnosti Kapsys". Potom skontrolujte "Zakáza dotykovú obrazovku".

### Ako zvä ši ve kos zobrazovaných informácii na obrazovke?

Zvä ši ve kos písma môžete pomocou "Nastavenia", "Prístupnos ", "Ve kos písma". Môžete tiež použi na rozšírené gestá, ktoré sú aktivované v predvolenom nastavení SmartVision2. Tieto gestá vám umožnia priblíži text tak, že trikrát rýchlo uknete na obrazovku jedným prstom. Po zvä šení môžete prechádza po stránke ahaním dvoch prstov na obrazovke alebo upravi úrove zoomu zvieraním dvoch prstov na obrazovke, alebo ich odtiahnutím pre .

alej môžete použi funkciu MagniText stla ením tla idla mriežka a potom tla idlo 6 sú asne. Táto funkcia umož uje zobrazi na jednom riadku na obrazovke poslednú vokalizovanú informáciu. Prepnite SmartVision2 do režimu na šírku pre zobrazenie tejto informácie cez obrazovku.

### Ako môžem optimalizova autonómnu bezpe nos môjho SmartVision2?

Môžete vypnú Wi-Fi, Bluetooth, a GPS lokalizáciu ke ich nepoužívate(skratka: stla te kláves mriežka a tla idlo 3).

Taktiež môžete zníži úrove jasu obrazovky alebo použi funkciu " ierna obrazovka" pre vypnutie napájania obrazovky. Na vykonanie tejto funkcie, stla te a podržte tla idlo mriežka a potom tla idlo nula na otvorenie "Nastavenie prístupnosti Kapsys", následne kliknite na " ierna obrazovky".

#### Ako môžem aktualizova prémiové aplikácie na plnú verziu?

Mobilný telefón SmartVision2 je dodávaný zo sadou prémiových aplikácii (OCR, Kapten a BookReader). Aplikácia Kapten je dodávaná v 15 d ovej skúšobnej dobe. Skúšobná doba za ína plynú od prvého spustenia danej aplikácie (pre funk nos aplikácie v skúšobnej dobre je nutné ma pripojenie na internet). Po uplynutí skúšobného obdobia aplikácia už nie je funk ná, ale môžete sa obráti na svojho predajcu pre kúpu permanentnej verzie.

### Hlasová syntéza a rozpoznávanie

#### Ako môžem zmeni hlasovú syntézu?

Môžete to urobi dlhým stla ením tla idla "Ponuka" pre otvorenie globálnej kontextovej ponuky a vyberte "Nastavenia prevodu textu na re ". Stla te tla idlo "Spusti nastavenia nástroja" Kapsys hlasy. Potom vyberte "Vyberte Kapsys hlas" a následne Výber hlasu. Zobrazí sa zoznam hlasov nainštalovaných v SmartVision2. Vyberte hlas, ktorý chcete použi a potvr te stla ením tla idla "OK".

#### Ako môžem stiahnu novú hlasovú syntézu?

V predvolenom nastavení SmartVision2 prichádza s mužským a ženským hlasom v štandardnej kvalite. Je ale možné zadarmo stiahnu alšie prémiové hlasy prostredníctvom internetového pripojenia.

Ak chcete stiahnu prémiové hlasy, stla te a držte tla idlo "Ponuka" k otvoreniu globálnej kontextovej ponuky a vyberte "Nastavenie prevodu textu na re ". Stla te tla idlo "Spusti nastavenia nástroja" Kapsys hlasy a potom "Nainštalova hlasové dáta". Vyberte hlas, ktorý chcete inštalova zo zoznamu a potvr te s ahovanie stla ením tla idla "OK". Akonáhle je s ahovanie dokon ené, vyberte "Inštalácia" v dolnej asti zoznamu. Ke je

inštalácia dokon ená, vyberte "OK" na konci zoznamu.

Nový hlas je teraz k dispozícii v asti "Nastavenie pre Kapsys hlasy". Môžete tiež prevzia alšie mechanizmy prevodu textu na re zo služby Play Store (napríklad "A cappella", "Google Voice" at .)

### Môžem nastavi rýchlos hlasu?

Áno, nieko ko úrovní rýchlosti je k dispozícii v závislosti na vašich preferenciách. Pri spustení SmartVision2 prvýkrát, je aktivovaná úrove "normálna".

Pomocou klávesy mriežka nasledovanej tla idlom 4 alebo tla idlom 5 môžete zníži alebo zvýši rýchlos hlasu.

Môžete tiež zmeni tempo re i dlhým stla ením tla idla "Ponuka" pre otvorenie globálnej kontextovej ponuky. Vyberte "Nastavenia prevodu textu na re ", potom zvo te "Rýchlos re i" a kliknite na vašu preferovanú rýchlos re i a to niektorú z nasledujúcich možností: Ve mi pomalá, pomalá, normálna, rýchla, rýchlejšia, ve mi rýchla, svižná, ve mi svižná alebo najrýchlejšia.

### Ako funguje viacjazy ný mechanizmus prevodu textu na re?

Tento mechanizmus vám umož uje rýchlo prepína z jednej syntézy re i na inú. Po aktivácii môžete nastavi až tri jazyky. Štandardne sú nastavené nasledujúce jazyky:

- Jazyk 1: francúzština
- Jazyk 2: angli tina
- Jazyk 3: nem ina

Jazyky môžete zmeni výberom tla idla "Nastavenie nástroja".

Po nakonfigurovaní musíte priradi klávesovú skratku na možnos viacerých jazykov. Ak to chcete urobi, zadajte nastavenia prístupnosti Kapsys a zvo te "Klávesové skratky". Vyberte klávesovú skratku bez priradenia a stla te tla idlo OK. Vyberte zo zoznamu "Zmeni jazyk re i" a potom stla te túto skratku pre prepínanie hlasovej syntézy medzi tromi preddefinovanými jazykmi.

#### Ako môžem nastavi hlasitos telefónu?

SmartVision2 rozlišuje tri typy hlasitostí, pri ktorých je možné definova úrovne zvuku zvláš. Tieto kategórie sú "zvonenia a oznámenia", "Multimédiá" a "Alarmy"

• Zvonenia a oznámenia:

V predvolenom nastavení je možné priamo meni hlasitos zvonenia a oznámenia tla idlami hlasitosti "plus" a "mínus" na pravej strane výrobku. Môžete tiež zmeni hlasitos vyzvá ania a upozornenia z "Nastavenia", "Zvuky a oznámenia", tla idlo "Nastavenie zariadenia" zo všeobecného profilu, a potom "Hlasitos zvonenia".

#### <u>Multimédia:</u>

Jedná sa o zvukovú syntézu re i, MP3 súbory a videá. Ak chcete zmeni zvuk multimediálneho profilu, spravíte to jednoducho pomocou tla idiel hlasitosti "plus" a "mínus", ke syntetizátor re i hovorí alebo hrá súbor MP3.

• Zvuk alarmu:

Vyberte Nastavenia "Zvuk a oznámenia" tla idlo zo spolo ného profilu, potom "Nastavenie zariadenia a následne Hlasitos budíka.

#### Fungujú hlasové príkazy vez použitia internetu?

Nie, pripojenie na internet je nutné.

#### V akej aplikácii môžem použi rozpoznávanie hlasu?

Ke sa nachádzate vo vstupnom poli, môžete použi tla idlo hlasového príkazu na diktovanie textu alebo obsahu.

Na príklad, v nasledovných aplikáciách:

- Telefón diktovanie telefónneho ísla,
- Správy diktovanie obsahu SMS,
- Emaily diktovanie obsahu emailov,

Môžete tiež použi tla idlo hlasového príkazu pre vyh adávanie na internete alebo spustenie niektorých funkcii.

Kompletný zoznam akcií, ktoré možno vykona pomocou rozpoznávania re i je k dispozícii v sekcii podpory "podpory spolo nosti Google" alebo pomocou k ú ového slova "OK Google?".

Okrem toho sa odporú a priradi adresu služby Gmail k službe "OK Google", aby ste mohli využíva všetky funkcie hlasového ovládania.

# Konektivita

### Ako môžem prenies súbory (hudba, texty ...) do môjho SmartVision2 cez po íta ?

Pripojte svoj SmartVision2 k po íta u pomocou USB kábla. Zobrazí sa okno pre nastavenie pripojenia USB. Vyberte "Prenos súborov". SmartVision2 bude rozpoznaný ako externý úložný priestor a môžete ubovo ne prenáša súbory.

Ak je po íta so systémom Windows 10, budete musie nainštalova ovláda pred tým, než SmartVision2 je rozpoznaný ako úložný priestor. Ak to chcete urobi, otvorte Windows Prieskumník, ke je SmartVision2 pripojený k po íta u. Vyberte zo zoznamu "neznáme zariadenie" a zvo te "Aktualizova ovláda ". V alšom okne vyberte "Vyh ada ovláda v mojom po íta i" a potom "Vybra zo zoznamu ovláda ov zariadení v mojom po íta i". V zozname vyberte "Android telefón" a "USB zariadenie MTP". Dokon enie postupu vykonáte stla ením tla idla " alej" pre inštaláciu ovláda a.

Pre Mac, budete musie stiahnu softvér Android Device Compatibility, ako je "Android File Transfer".

### Je možné rozšíri pamä môjho SmartVision2?

Áno, môžete rozšíri pamä vášho SmartVision2 vložením mikro SD karty až do 64 GB. Umiestnenie mikro SD karty je tesne nad SIM kartou.

### Môžem pripoji Bluetooth headset k SmartVision2?

Áno, je možné spárova náhlavnú súpravu Bluetooth s SmartVision2 a vola a prijíma hovory. K tomu musíte aktivova pripojenie Bluetooth: v Nastavení aktivova Bluetooth a detekova všetky zariadenia v okolí. Zvoli model headsetu ku ktorému sa chcete pripoji a stla i "OK". Na spárovanie zadajte kód PIN (v predvolenom nastavení je kód PIN asto "0000" alebo "1234").

Pozor: ak tiež chcete po úva hudbu, rádio alebo po úva syntézu re i s SmartVision2, musíte ma Bluetooth headset typu "A2DP" (Advanced Audio Distribution Profile).

### Môžem pripoji braillovský riadok k SmartVision2?

Áno, Braillovský riadok môže by pripojený k SmartVision2. Ak chcete tak urobi, musíte najprv aktivova funkciu "BrailleBack" z nastavení Prístupnosti. Táto aplikácia vám umožní pripoji Braillovský displej k SmartVision2 cez Bluetooth. Ak použijete BrailleBack, obsah obrazovky sa objaví na vašom Braillovskom riadku. Potom môžete ovláda telefón pomocou braillovského riadka. Môžete tiež zada text pomocou kláves Braillovského riadka.

Pre viac informácií o používaní funkcie BrailleBack a prepojení Braillovského riadku si preštudujte nasledujúci odkaz: <u>Google BrailleBack</u>.

## Telefón a SMS

### Ako vloži kontakt do "Ob úbených"?

Na priradenie kontaktu do skupiny "Ob úbené", otvorte kartu kontaktu z aplikácie

"Kontakty". Potom stla te kláves "Ponuka" a následne zvo te "Prida do ob úbených".

### Ako importova moje kontakty?

V predvolenom nastavení sú kontakty uložené na SIM karte zobrazované automaticky. Avšak, môžete importova alšie kontakty z internej pamäte telefónu alebo z pamä ovej karty SD. Ak chcete toto urobi, spustite aplikáciu "Kontakty" a potom stla te tla idlo "Ponuka" a nakoniec zvo te "Import / Export". Vyberte si z "Import zo súboru VCF" zo zoznamu a sledujte postup importu.

### Ako aktivova hlasný odposluch po as telefonovania?

Ke telefonujete, stla te krátko tla idlo hlasového príkazu na pravej strane SmartVision2 na aktivovanie alebo deaktivovanie reproduktora.

#### Môžem vykona videohovor?

Áno, SmartVision2 má prednú kameru. Tiež si môžete stiahnu aplikácie ako napríklad Skype pre vykonávanie video hovorovíé-tž.

### Ako vybra môj predvolený tón zvonenia?

SmartVision2 obsahuje približne 100 tónov zvonenia.

Ak chcete zmeni tón zvonenia, vyberte "Nastavenia", "Zvuk a upozornenia", tla idlo "Nastavenia zariadenia" zo Všeobecného profilu, a potom "Tón zvonenia telefónu". Vyberte vyzvá ací tón, ktorý chcete použi zo zoznamu a potvr te stla ením tla idla "OK" na konci zoznamu.

### Môžem priradi tón zvonenia jednotlivým kontaktom?

Ak chcete priradi špecifické zvonenie ku kontaktu, otvorte kartu kontaktu a stla te tla idlo "Ponuka" a vyberte položku "Upravi". Stla te tla idlo "Ponuka" znovu a vyberte "Nastavi zvonenie".

#### Ako sa prepnú do tichého režimu?

Zvo te "Nastavenia" a potom "Zvuk a upozornenia." Potom vyberte "tichý" a potvr te tla idlom "OK". Pre návrat do režimu zvonenia, vyberte "Všeobecné nastavenia" a potvr te tla idlom "OK". Tieto možnosti sú k dispozícii aj v rýchlych nastaveniach stla ením tla idla mriežka + tla idlo 3.

#### Ako opakova ID volajúceho?

Po zazvonení telefónu môžete krátko stla i tla idlo hlasitosti na stlmenie zvonenia telefónu, aby bolo po u meno a íslo volajúceho. Stla ením tla idla "Hviezda" zopakujete informácie.

### MP3 Prehráva a FM rádio

#### Ako po úva hudbu?

Jednoducho spustite aplikáciu Hudba Google Play.

# Musím sa prihlási na odber služby Hudba Google Play ak chcem po úva moje súbory MP3?

Nie, odber môžete odmietnu výberom položky "Nie, akujem" v dolnej asti zoznamu. Stále budete môc používa Hudbu Google Play, pretože ponúka 30-d ovú skúšobnú verziu.
#### Ako pridám svoje MP3 do SmartVision2?

Po pripojení zariadenia SmartVision2 k po íta u skopírujte svoje súbory MP3 do prie inka "Hudba" vo vnútornej pamäti.

Aplikácia vám potom ponúkne po úvanie piesní, ktoré ste pridali.

#### o sa stane, ke prijmem hovor pri po úvaní súboru MP3?

Pri prichádzajúcom hovore, MP3 prehráva pozastaví prehrávanie a normálne zazvoní telefón. Ke zavesíte, piese pokra uje, kde bola pozastavená.

#### Ako používa funkciu FM rádio?

FM rádio funguje len vtedy, ke sú pripojené slúchadlá, pretože pôsobia ako anténa. Tla idlá klávesnice môžete používa na ladenie frekvencii.

#### **Book Reader**

#### Ktorý formát môže íta aplikáciu Reader?

Aplikácia Book Reader vám umož uje íta dokumenty v nasledujúcich formátoch: Daisy 2.02, Daisy 3.0, Epub, Epub3, Doc, Docx PDF, Txt, html.

#### Ako importova zvukové knihy?

Jednoducho pripojte zariadenie SmartVision2 k po íta u a preneste dokumenty do prie inka "Books" alebo "Download" vo vnútornej pamäti. Môžete tiež použi externú pamä ovú kartu, v tomto prípade bude najprv potrebné vytvori prie inok "Books".

#### Nemôžem si pre íta moje zvukové knihy. Pre o?

Ak k tomu dôjde, uistite sa, že formát vašej zvukovej knihy je podporovaný aplikáciou a že dokument je dobre skopírovaný do prie inka "Books".

Môžete tiež reštartova produkt a vynúti skenovanie uložených dokumentov SmartVision2.

## Stiahol som si zvukovú knihu na internete, ale stále si ju nemôžem pre íta so svojím SmartVision2. Pre o?

Zvuková kniha mohla by komprimovaná, aby sa optimalizoval priestor na ukladanie dát (.zip). V takom prípade musíte najprv rozbali tento súbor cez aplikáciu Book Reader. Ak to chcete urobi , prejdite na "Moja knižnica" a zvo te funkciu "Preskúma strom súborov". Potom vyberte súbor, ktorý potrebujete rozobra a potvr te tla idlom "OK". Zobrazí sa okno potvrdenia extrakcie. Pomocou naviga ných šípok vyberte tla idlo "OK" a potvr te. Archív sa potom rozbalí a umiestni do prie inka "Knihy" vnútornej pamäte (môže to trva nieko ko minút). Po dokon ení sa zobrazí nové varovné okno, ktoré vám navrhne, i chcete, aby ste odstránili súbor ZIP. Váš rozbalený súbor je teraz dostupný v "Moja knižnica".

#### NFC

#### o je technológia NFC?

NFC technológia alebo technológia Near Field Communication, je jednoduchá a intuitívna technológia, ktorá umož uje používa Váš mobilný telefón k iným ú elom. NFC tag môže by spojený s informáciou, ako je webová stránka, text, nastavenie alebo rôznym druhom informácií. Potom môžete použi svoj telefón na ítanie informácií uložených na štítku NFC.

#### Ako pracuje aplikácia NFC?

Spustite aplikáciu NFC a vyberte informáciu, ktorú chcete zaznamena na NFC zna ku (spustenie volania, aplikáciu, web stránku, pre íta text, hlasovú poznámku, at .). Potom priložte na zadnú stranu telefónu štítok na prenos informácií. Akonáhle je nahrávanie dokon ené, dajte štítok na miesto kde ho budete uživa (zložka, lekárni ka at .). Ke dáte na zadnú stranu telefónu spä štítok NFC, SmartVision2 za ne akciu spojenú so zna kou.

#### Môžu sa použi NFC zna ky viacnásobne?

Áno, totožné zna ky môžete používa do nekone na. Jednoducho nahrajte novú informáciu na NFC štítok, stará informácia sa automaticky odstráni.

#### Aký typ NFC zna iek si mám vybra?

SmartVision2 je kompatibilný s rôznymi typmi NFC štítkov. Existujú rôzne ve kosti štítkov v závislosti od ich pamäte. SmartVision2 je dodávaný s 5 NTAG 216 štítkami s pamä ou 888 bytov.

Toto korešponduje s priemerne 400 znakmi pre textovú správu.

#### Kapten GPS

#### Ako pracuje Kapten GPS?

Aplikácia Kapten je naviga ný systém špeciálne navrhnutý pre zrakovo postihnutých a používa geo-polohovanie pomocou satelitov (GPS systému).

Pri prvom použití je vyžadované pripojenie k internetu pre stiahnutie mapy. Mapové dáta Kapten sú potom uložené v pamäti SmartVision2, takže môžete použi túto aplikáciu bez pripojenia k internetu.

#### Musím zada adresu cie a pre hlasovú navigáciu?

Nie, môžete použi režim vo nej navigácie, ktorý vám umož uje získa popis prostredia v reálnom ase. Ke je táto funkcia aktivovaná, aplikácia Kapten bude oznamova ulice na ktorých sa nachádzate a popis nasledujúcej križovatky. Ke budete v blízkosti križovatky, aplikácia Kapten ju popíše tak, že oznámi mená ulíc, ktoré ju tvoria. Po opustení križovatky, je oznámený názov ulice, do ktorej smerujete.

#### Môžu by oznamované body záujmu po as cesty?

Áno, je možné oznámi body záujmu okolo vás pomocou funkcie vo ná navigácia. Opisuje vaše okolité prostredie v reálnom ase, rázcestia, aktuálnu pozíciu, a tiež body záujmu, ako sú obchody, na verejných miestach, parkoviská ... (body záujmu uvádzané vo vo nej navigácii sú konfigurovate né z ponuky aplikácie Kapten).

#### Môžem použi Kapten GPS ako auto-Kým som v budove navigáciu?

Áno, Kapten GPS obsahuje režim auto-navigácie, ktorý poskytuje upravený itinerár pre cestu autom.

#### Môžem prechádza virtuálne trasu zatia o sa nachádzam vo vnútri budovy?

Áno, s režimom Card Reading môžete prechádza trasu virtuálne z bodu A do bodu B bez GPS pripojenia.

#### o je K-Tag?

K-Tag je bod záujmu, ktorý ste vytvorili, napríklad ob úbená adresa. K-Tag má nasledujúce prvky: geografická poloha alebo adresa, kategória a meno.

#### o je priame navádzanie?

Režim priameho navádzania umož uje ma v reálnom ase informácie o vzdialenosti a

smere do miesta príchodu. Táto informácia sa po íta vzdušnou iarou a v jednej priamke, bez oh adu na cestnú sie. Tento režim pokynov je podobný navigácii s kompasom.

## OCR

## o je OCR?

Funkcia OCR vám umož uje vykonáva optické rozpoznávanie znakov tla eného dokumentu a vokalizova výsledok rozpoznávania.

#### Ako pracuje?

Operácia je jednoduchá, SmartVision2 zachytí snímku dokumentu a následne konvertuje snímku na text. Syntéza hlasu potom vokalizuje obsah dokumentu, ktorý bol nasnímaný.

#### Ako môže by výsledok OCR vylepšený?

Aplikácia OCR je vybavená systémom rozpoznávania dokumentu, ktorý je schopný správne prevádza dokumenty A4 s fontami vä šími alebo rovnajúcimi sa 12 bodom. Kvalita výsledku OCR závisí predovšetkým na kvalite zachytávania dokumentu. Ak chcete zlepši kvalitu zachytenia dokumentu, postupujte pod a nasledujúcich odporú aní:

- Uistite sa, že je dobrý kontrast medzi skenovaným dokumentom a podkladom: napríklad biely dokument na tmavom stole alebo tmavom obruse je ideálna kombinácia.
- SmartVision2 bude detekova hrany dokumentu pre zachytenie snímku. Akonáhle budú detekované všetky 4 hrany dokumentu, dokument bued automaticky odfotený.
- Pokúste sa drža telefón o najviac horizontálne a v strede dokumentu po as skenovania. Ak budete príliš aleko od stredu dokumentu, SmartVision2 nebude schopný automaticky detekova hrany dokumentu.
- Uistite sa, že vo vašom okolí je dostato ný jas. Rozpoznávanie znakov nebude optimálne, ak budú na dokumente tiene.
- Pri zachytávaní snímky bu te v pokoji. Rozpoznávanie znakov nebude dobré ak bude snímka rozmazaná.

#### Obmedzenia OCR

Aj napriek tomu, že technológia OCR je oraz kvalitnejšia a presnejšia, žiaden OCR software nie je presný na 100 percent. Existujú obmedzenia, ktoré sa týkajú východiskových materiálov a formátovania textu:

- Po et chýb závisí od kvality a typu dokumentu, vrátane použitého písma.
- Text zo zdroja s ve kos ou písma menšou ako 12 bodov bude obsahova viac chýb.
- Text so zlým kontrastom medzi farbou textu a farbou papiera môže ma za následok nemožnos skenovania predlohy.
- Rukou písaný text nie je možné rozpozna .
- Rozmazané znaky generujú chyby.
- Text na lesklom papieri generuje viac chýb.
- Nechcené odrazy svetla na skenovanej strane môžu spôsobova viac chýb pri rozpoznávaní.

#### Ako uklada výsledky OCR?

Akonáhle je výsledok OCR vokalizovaný, môžete použi tla idlo "Ponuka" a potom "Uloži ako poznámku". Výsledok bude uložený a je k dispozícii ako poznámka v aplikácii "Poznámky".

## Kalendár

#### Ako vytvori udalos ?

Na hlavnej obrazovke aplikácie Kalendár stla te šípku doprava a dostanete sa na tla idlo "Vytvori novú udalos " a potvr te tla idlom OK.

Potom zvo te položku "Udalos " zo zoznamu možností a potvr te tla idlom OK. Pomocou naviga ných šípok môžete preh adáva a vypl ova rôzne polia udalosti (názov, dátum, as, upozornenie at .). Po dokon ení formulára udalosti znovu použite naviga né šípky, aby ste dosiahli tla idlo "Uloži " v hornej asti zoznamu a potvr te tla idlom OK. Udalos sa teraz pridá do vášho kalendára. Hlasové upozornenie oznámi udalos v stanovenom ase a dátume.

Ak máte pripojenie k internetu, môžete použi aj tla idlo hlasového príkazu Ok Google na vytvorenie udalosti (funguje len pre anglické príkazy).

Ak to chcete urobi, stla te tla idlo hlasového príkazu na zariadení SmartVision2 a povedzte jeden z nasledujúcich príkladov:

- "Schedule an appointment to see the doctor on Sunday at noon" ("Naplánujte schôdzku s lekárom v nede u na poludnie")
- "Add a reminder to run at 7 am" ("Prida pripomienku na 7.00 ráno")
- "Remember to go get bread in one hour" ("Nezabudnite is po chlieb za hodinu")
- "Show met he reminders" ("Zobrazi upomienky")

Syntax hlasových príkazov Google je bezplatný. Neváhajte skúsi nieko ko variantov. Po odoslaní a identifikácii hlasového povelu spolo nos ou Ok Google môžete pomocou naviga ných šípok vokalizova, skontrolova alebo upravi rôzne rozpoznané informácie.

#### Ako upravi udalos ?

Na hlavnej obrazovke aplikácie Kalendár použite naviga né šípky na výber udalosti, ktorú chcete upravi, a stla te tla idlo OK.

Na súhrnnom hárku udalosti použite naviga né šípky na výber tla idla "Upravi " a potvr te tla idlom OK.

Pomocou naviga ných šípok môžete navigova a upravova požadované polia. Po zmene udalosti opä použite naviga né šípky, aby ste dosiahli tla idlo "Uloži " v hornej asti zoznamu a potvr te tla idlom OK.

#### Ako odstráni udalos ?

Na hlavnej obrazovke aplikácie Kalendár použite naviga né šípky na výber udalosti, ktorú chcete odstráni, a stla te tla idlo OK.

Na súhrnnom hárku udalosti použite naviga né šípky na výber tla idla "viac možností" a potvr te tla idlom OK.

Pomocou naviga ných šípok vyberte možnos Odstráni a pomocou klávesu OK odstrá te udalos z kalendára.

#### E-mail

#### Môžem skontrolova svoje e-maily na SmartVision2?

Áno, e-mailová aplikácia je kompatibilná so všetkými e-mailovými adresami. Jednoducho vypl te svoju e-mailovú adresu a heslo a skontrolujte svoje e-maily.

#### Je potrebné pripojenie k internetu (Wi-Fi, 3G alebo 4G)

#### Ako íta e-mail?

Po pripojení vášho e-mailového ú tu použite naviga né šípky na prehliadanie rôznych emailov. SmartVision2 oznamuje názov e-mailu a upozorní vás, ak e-mail obsahuje prílohu. Stla ením tla idla OK otvoríte svoj e-mail a zobrazíte jeho obsah. Pomocou naviga ných šípok si pre ítajte rôzne prvky e-mailu.

V "režime ítania e-mailu" sú k dispozícii dve klávesové skratky:

- Tla idlo "#": otvorí sa e-mail v aplikácii "Poznámky". Je otvorený bez obrázkov a odkazov. Zachová sa iba text. Klávesové skratky aplikácie "Poznámky" sú stále k dispozícii.
- Tla idlo "\*": umož uje priamo prejs na prílohy alebo koniec e-mailu.

#### Ako otvori prílohu?

Z prie inka doru enej pošty vyberte svoj e-mail a potvr te tla idlom OK. Stla ením tla idla "\*" dosiahnete prílohu.

#### Stla ením tla idla OK otvorte prílohu.

Pozor, niektoré prílohy vyžadujú inštaláciu aplikácie od tretej strany. Tu je vy erpávajúci zoznam rôznych typov príloh, ktoré môžete prija, a aplikácie umož ujúce ich otvori:

- Dokument programu Word (doc, docx alebo txt): aplikácia SmartVision2 "Book Reader" alebo aplikácia "Microsoft Word" stiahnute ná z aplikácie Obchod Play.
- Dokument PDF (pdf): aplikácia "Book Reader" SmartVision2 alebo aplikácia "Adobe Acrobat Reader", ktorú je možné prevzia z aplikácie Obchod Play.
- Obrázky a fotografie (jpeg alebo png): aplikácia SmartVision2 Fotky Google
- Zvukový súbor (mp3, mp4 a wav): aplikácia Hudba Play od spolo nosti Google
- Daisy kniha (Daisy alebo Epub): aplikácia "Book Reader".

Ak formát prílohy nie je rozpoznaný systémom SmartVision2, vždy si môžete stiahnu požadovanú aplikáciu z Obchodu Play.

#### Ako odpoveda na e-mail?

Z prie inka doru enej pošty vyberte svoj e-mail a potvr te tla idlom OK. Pomocou naviga ných šípok prejdite na tla idlo "Viac" a potvr te tla idlom OK. Vyberte možnos Odpoveda alebo Odpoveda všetkým a znova potvr te. Zobrazí sa okno na úpravu, ktoré vám umožní odpoveda na e-mail. Zadajte text a potom pomocou naviga ných tla idiel vyberte tla idlo "Posla " v hornej asti zoznamu a potvr te výberom položky "OK".

#### Ako odstráni e-mail?

Zvo te svoj e-mail z prie inka Doru ená pošta a stla te kláves Delete.

#### Ako odstráni e-mailovú adresu?

Z prie inka doru enej pošty stla te tla idlo Ponuka. Pomocou naviga ných šípok vyberte položku "Nastavenia" a potvr te tla idlom OK. Pomocou naviga ných šípok vyberte možnos Spravova ú ty a potvr te tla idlom OK.

V zozname ú tov vyberte e-mailovú adresu, ktorú chcete odstráni zo služby SmartVision2, a potvr te tla idlom OK.

Stla te tla idlo Ponuka a pomocou naviga ných šípok vyberte možnos Odstráni ú et. Overte pomocou tla idla OK a potvr te vymazanie výberom a potvrdením tla idla "Vymaza ú et".

#### Hodiny

#### Ako vytvori budík?

V aplikácii "Hodiny" vyberte možnos "Budík" a potvr te tla idlom OK.

Stla ením šípky doprava vyberte možnos "Prida budík" a potvr te tla idlom OK. Pomocou naviga ných šípok vyberte as.

Stla ením šípky doprava vyberte tla idlo OK a potvr te potvrdenie vytvorenia budíka. Váš budík je potom vytvorený a dostupný v zozname budíkov.

Ak máte pripojenie k internetu, môžete použi aj tla idlo hlasového ovládania "Ok Google" na vytvorenie poplachu.

Ak to chcete urobi, stla te tla idlo hlasového príkazu na zariadení SmartVision2 a povedzte napríklad "Create an alarm at 9 o clock" ("Vytvori budík na 9 hodinu"). Záznam budíka je potom potvrdený hlasovou správou.

#### o robi, ke zazvoní budík?

Po zazvonení budíka sú k dispozícii dve možnosti:

- Opakova : budík bude znova vyzvá a o 10 minút neskôr.
- Zruši : budík sa zastaví.

Pomocou naviga ných šípok vyberte svoju vo bu a potvr te tla idlom OK.

#### Ako zapnú alebo vypnú budík?

V aplikácii "Hodiny" vyberte možnos "Budík" a potvr te tla idlom OK. Pomocou naviga ných šípok vyberte položku "Zapnuté" alebo "Deaktivované" a potvr te tla idlom OK.

#### Ako odstráni budík?

V aplikácii "Hodiny" vyberte možnos "Budík" a potvr te tla idlom OK. Pomocou naviga ných šípok vyberte položku "Tla idlo rozbali budík" a stla te tla idlo OK. Opätovným použitím naviga ných šípok vyberte možnos Odstráni budík a potvr te tla idlom OK.

#### **Obchod Play**

#### o je to aplikácia Obchod Play?

Aplikácia Obchod Play je aplikácia Google, ktorá je predvolene nainštalovaná v zariadení SmartVision2, ktorá vám umož uje prevzia nové aplikácie vo vašom produkte, ako sú Facebook, Twitter, WhatsApp at .

#### Musím plati za nové aplikácie v Obchode Play?

Závisí to od aplikácie, ktorú chcete nainštalova. Vä šina aplikácií je bezplatná, ale niektoré z nich vyžadujú zaplatenie ceny za inštaláciu a používanie. **Je mimo kontroly a zodpovednosti KAPSYS.** 

#### Ako prevzia aplikácie v službe PlayStore?

Najprv musíte ma pripojenie k internetu a ú et Google s e-mailovou adresou kon iacou na adrese @ gmail.com, aby ste mohli používa službu Obchod Play.

Ak nemáte ú et služby Gmail, jednoducho ho vytvorte na internete prostredníctvom tohto odkazu: <u>Vytvorte si ú et služby Gmail</u>.

Po vytvorení ú tu spustite aplikáciu Obchod Play zo zoznamu aplikácií. Pri prvom spustení aplikácie sa objaví identifika né okno s pozvaním na zadanie svojej e-mailovej adresy a hesla.

Postupujte pod a prihlasovacieho postupu a pripojte sa k službe Obchod Play. Po pripojení použite naviga né šípky na dosiahnutie tla idla "Vyh adávanie" a potvr te tla idlom OK. Zadajte názov aplikácie pomocou fyzickej klávesnice a stla te tla idlo OK na spustenie vyh adávania. Pomocou naviga ných šípok prejdite zoznamom nájdených aplikácií a stla ením tla idla OK otvorte vybranú aplikáciu. V súhrnnom preh ade aplikácií použite naviga né šípky, aby ste dosiahli tla idlo "Inštalova " a potvr te tla idlom OK. V závislosti od pripojenia k internetu a ve kosti pamäte aplikácie môže inštalácia trva nieko ko minút. Po nainštalovaní bude aplikácia dostupná zo zoznamu aplikácií.

SmartVision2 Užívate ská príru ka

## Riešenie problémov

Predtým ako budete kontaktova technickú podporu, pre ítajte si tieto odporú ania:

- Pre optimálny výkon Vášho zariadenia, odporú ame ho ob as vypnú a zapnú.
- Pre maximálny výkon sa odporú a nabíja batériu na 100 percent.

Predtým než budete vola technickú podporu, preštudujte si nasledovné riešenia problémov:

#### Môj mobilný telefón sa nezapne/ Zobrazená je len ierna obrazovka

- Stla te tla idlo zapnutia /vypnutia "On Off" pokia sa nezapne obrazovka.
- Skontrolujte úrove nabitia batérie.
- Skontrolujte kontakty batérie, vyberte a znova založte batériu, potom opätovne zapnite telefón.

#### Moja obrazovka sa íta ve mi ažko:

- Vy istite obrazovku.
- Nastavte jas vzh adom na podmienky prostredia (rýchle nastavenia z notifika ného panelu).

#### Môj telefón sa sám vypína:

- Stla te kláves zap/vyp "On Off" a zapnite ho.
- Skontrolujte stav batérie.

#### Môj mobilný telefón sa rýchlo vybíja:

- Uistite sa, že nabíjate batériu do maximálnej kapacity (minimálne 4 hodiny).
- Na zvýšenie životnosti batérie vypnite Wi-Fi, Bluetooth a GPS funkcie ak ich nepotrebujete (rýchle nastavenia z panelu oznámení).

#### Môj telefón sa správne nenabíja:

- Skontrolujte, i nie je vaša batéria úplne vybitá.
- Uistite sa, že nabíjanie prebieha v normálnych podmienkach (0°C +40°C)
- Skontrolujte, i je batéria vložená. Pred nabíjaním musí by vložená.
- Uistite sa, že používate batériu a nabíja ku od KAPSYS.
- Ke ste v zahrani í, i je kompatibilná ich elektrická sie s našou.

## Môj mobilný telefón sa nedokáže pripoji k sieti:

- Skúste sa pripoji z iného miesta.
- Overte si pokrytie oblasti operátorom.
- Uistite sa, že režim v lietadle je vypnutý.
- Skontrolujte u operátora, i je vasa SIM karta funk ná.
- Skúste sa pripoji neskôr ak je sie pre ažená.
- Odstrá te a znovu nainštalujte SIM kartu.

## Hlasové rozhranie nie je funk né:

- Ak ste v režime re -na-text, skontrolujte dátové pripojenie.
- Nesprávne použitie k ú ových slov alebo hlasových príkazov.

# Chyba SIM karty / Nie je možné pristupova k žiadnym funkciám telefónu:

- Skontrolujte, i bola SIM karta správne vložená.
- Skontrolujte, i nie je poškodený ip na SIM karte.

#### Nemožno realizova volanie/odchádzajúce hovory:

- Overte, i vytá ate správne íslo
- Pre medzinárodné volania, skontrolujte krajinu a kód krajiny.
- Uistite sa, že je váš telefón pripojený do siete a že táto sie nie je pre ažená alebo nedostupná.
- Ak ste v zahrani í, uistite sa, že máte povolené služby medzinárodných hovorov
- Uistite sa, že režim v lietadle je vypnutý.

#### Nedajú sa prijíma prichádzajúce hovory:

- Uistite sa, že je váš telefon zapnutý a pripojený do siete.
- Uistite sa, že režim v lietadle je vypnutý.

#### Kvalita hovoru je nízka:

- Skúste nastavi hlasitos po as hovoru stlá aním kláves pre zvýšenie/zníženie hlasitosti na avej strane telefónu.
- Skontrolujte silu signálu pomocou indikátora v stavovej lište.

#### Ke vyberiem íslo z môjho zoznamu, nie je vyto ené:

- Skontrolujte, i bolo íslo správne uložené.
- Skontrolujte, i ste použili správny prefix krajiny, ak voláte zo zahrani ia.

#### Volajúci nemôžu zanecháva odkazy v schránke hlasovej pošty

• Informujte sa u svojho operátora, i je táto služba prístupná

#### Nemôžem pristupova k hlasovej pošte:

• Skontrolujte, i máte správne zadané íslo hlasovej schránky. Ak je sie zaneprázdnená, skúste to neskôr.

#### SIM karta je zablokovaná

 Vložili ste 3 krát nesprávny PIN kód, kontaktujte vášho operátora pre získanie PUK kódu.

SmartVision2 Užívate ská príru ka

## Technické špecifikácie

## OPERA NÝ SYSTÉM

• Android 6.0

## RORMERY A HMOTNOS

- Rozmery: 152 x 66 x10mm
- Hmotnos : 150g
- Dotyková obrazovka: 4" LCD IPS

## HARDWARE

- Processor: Quad Core 64-Bit @ 1.3 GHz
- Interná pamä : RAM 2GB, Flash 16GB
- Externá pamä : do 64GB uSD
- Sie ová konektivita: 4G LTE/3G+/ 3G/2G
- Bezdrôtová konektivita: Bluetooth 4.0 BLE WLAN 802.11 a/b/g/n 5GHz
- Ur ovanie polohy: GPS, Glonass a podpora A-GPS
- Iné senzory: akcelerometer, proximity a svete ný senzor, digitálny kompas
- Formát SIM karty: 4FF
- Konektory: Audio jack 3.5 mm, USB typ C
- Napájanie, batéria a výdrž: Batéria : 2700mAh Li-ion Pohotovostný režim : 350h Doba hovoru: 12h
- DAS : 0.178 W/Kg

## KAMERA

- Rozlíšenie: 2 Mpixel predná/ 8 Mpixel zadná
- Video: HD 720p @ 30 fps
- Zaostrovanie: manuálne a automatické
- Digitálny Zoom: 4x
- Blesk: 2 LED

## Právne upozornenia a záruka

#### Opatrenia na používanie a záruka

- Zaobchádzajte s KAPSYS zariadením a príslušenstvom opatrne, nehádžte a nekopte do zariadenia
- Nerozoberajte výrobok, pretože to bude ma za následok zrušenie
- istite zariadenie iba pomocou mäkkej navlh enej handri ky. Nepoužívajte chemikálie, istiace prostriedky alebo abrazívne prostriedky, ktoré by mohli poškodi zariadenie
- Tento výrobok nie je vodotesný. Chrá te ho pred vlhkos ou a postriekaním tekutinou.
- Nikdy nepoužívajte prístroj v blízkosti zdroja tepla a vyhnite sa ukladaniu zariadenia v horúcom, vlhkom alebo korozívnom mieste
- Nepoužívajte výrobok v blízkosti magnetických polí
- Nepoužívajte zariadenie, ak je obrazovka poškodená alebo prasknutá, pretože by mohlo dôjs k zraneniu
- Nepoužívajte výrobok v prostredí s nebezpe enstvom výbuchu
- Produkt nenabíjajte pri teplotách pod 0°C (32°F) alebo pri viac ako 45°C (113°F)
- Nepoužívajte výrobok v zdravotníckych zariadeniach a požiadajte o povolenie pred použitím telefónu v blízkosti zdravotníckych prístrojov
- Nevystavujte výrobok extrémnym teplotám. (1) Rozsah prevádzkových teplôt: 10 ° C (14° F), až + 55 ° C (131 ° F). (2) Krátkodobá skladovacia teplota: -20°C (-4°F) až + 60 °C (140° F). (3) Dlhodobá skladovacia teplota: -10 ° C (-4 ° F) až + 25 °C (77 ° F)
- Výrobok obsahuje vstavaný lítium-polymérový akumulátor. Pre zvýšenie životnosti batérie ju vždy plne nabite
- Dlhodobé užívanie telefónu môže spôsobi zvýšenú teplotu telefónu
- Pre optimálny výkon vášho zariadenia, odporú ame, aby ste ho ob as vypli a zapli a ob as vybrali a založili batériu.

#### Bezpe nos a zdravie

- Tento výrobok držte alej od malých detí
- Po as šoférovania majte vo né ruky: šoférujte Vaše auto bezpe ne a zodpovedne pod a pravidiel cestnej premávky
- Chrá te Váš sluch: vyhnite sa dlhodobému pôsobeniu vysokej úrovne hlasitosti po as používania slúchadiel, reproduktorov alebo prijíma a.
- Ak máte kardiostimulátor alebo žijete pri niekom, kto má, môžete sa poradi s lekárom alebo výrobcom kardiostimulátora oh adne otázok súvisiacich s používaním vášho bezdrôtového zariadenia.
- Zariadenia vysielajúce rádiové vlny môžu ruši bezpe né a ú inné použitie
- niektorých lekárskych zariadení, ktoré nemusia by dostato ne chránené

#### Obmedzená záruka a zodpovednos

#### OBMEDZENÁ ZÁRUKA

Kapsys, výrobca zariadenia, so sídlom 694, avenue du Docteur Maurice Donat, Mougins Sophia Antipolis (06250), Francúzsko, zaru uje, že výrobok je v súlade s popisom (je k dispozícii na webových stránkach <u>www.kapsys.com</u>) a v súlade s ustanoveniami lánkov L.211-1 a nasl. francúzskeho obchodného zákonníka.

Kapsys zaru uje prvému kupujúcemu, že produkt od dátumu kúpy je bez chýb spracovania a materiálu, ak je používaný za optimálnych podmienok pod a jeho ú elu. Záru ná doba pre SmartVision2 je garantovaná po dobu dva (2) roky a jeho príslušenstvo vrátane batérie má garantovanú záruku po dobu šes (6) mesiacov od dátumu kúpy.

Po as tejto doby komer nej záruky, môže by výrobok bu opravený alebo vymenený bezplatne spolo nos ou Kapsys alebo jeho schválenými poskytovate mi služieb (s výnimkou nákladov na dopravu).

V prípade, že výrobok nie je k dispozícii na použitie alebo ho nemožno použi po dobu viac ako sedem (7) dní, je záru ná doba výrobku opraveného v rámci záruky pred žená o dobu trvania opravy.

Kapsys záruka nezah a:

- Bežné opotrebenie výrobku, zníženie kapacity a výdrže batérie
- Poškodenia vyplývajúce z nesprávneho používania, poliatia kvapalinou, vznik vlhkosti, alebo tesnej blízkosti zdroja tepla
- Prasknuté alebo poškodené zariadenie alebo zariadenie s vidite ným mechanickým poškodením
- Nedodržanie opatrení pre používanie, nehody, nedbalosti, nesprávne použitie, alebo použije v rozpore s pokynmi dodávanými spolo ne s výrobkom, alebo obchodné použitie výrobku
- Skratovanie batérie alebo použitie batérie v inom zariadení ako v SmatVision2
- Použitie príslušenstva alebo konektorov neschváleným spolo nos ou KAPSYS
- Poškodenie v dôsledku neodbornej opravy servisom, ktorý nie je partnerom spolo nosti KAPSYS.

Obmedzená záruka zahrnutá v bodoch uvedených vyššie a platných právnych predpisoch a vylu uje akéko vek iné predpokladané záruky a/ alebo povinnosti prislúchajúce predávajúcemu najmä ale nie obmedzenie povinnosti pokia ide o uspokojivú kvalitu, spo ahlivos alebo dostupnos presnosti a úplností odpovedí výsledkov a informácii poskytnutého produktu alebo dostupnosti dát.

Odporú ame vám zálohova si údaje uložené vo Vašom výrobku. KAPSYS nezodpovedá za stratu údajov vyplývajúcu z nesprávneho používania výrobku, opravy alebo výmeny.

## Záruka

V prípade poruchy kontaktujte svojho predajcu.

Záruka na výrobok nie je poskytnutá bez oh adu na zistenú poruchu v nasledujúcich prípadoch:

- Bežné opotrebenie produktu a znížená funkcia nabíjania a kapacita batérie
- Poškodenie spôsobené nevhodným používaním, vystavením nadmernej vlhkosti, obliatím kvapalinami, blízkos ou alebo priamemu vystaveniu zdrojov tepla (vykurovacie telesá....)
- Ak je zariadenie popraskané, zlomené alebo vykazuje vidite né známky nárazu
- Nedodržanie bezpe nostných pokynov na použitie, nehody, nedbanlivosti, nesprávneho použitia alebo používania, ktoré nie sú v súlade s pokynmi dodanými s produktom alebo s komer ným použitím výrobku
- Skratovanie batérie alebo použitie batérie v inom zariadení ako vaše zariadenie
- Používanie príslušenstva alebo konektorov, ktoré nie sú odporú ané výrobcom
- Poškodenie spôsobené opravami alebo pokusmi o opravu osobami, ktoré nie sú autorizované výrobcom

Odporú a sa, aby ste vykonali jednu alebo viac záloh údajov uložených vo vašom zariadení. Predajca nenesie zodpovednos za stratu týchto údajov z dôvodu poruchy, opravy alebo výmeny výrobku.

Akéko vek poruchy týkajúce sa sie ových služieb alebo bunkového systému nie je možné zaru i . Musíte kontaktova poskytovate a pripojenia do siete a poskytovate a dátových služieb priamo pre poskytnutie pomoci.

#### Obmedzenie zodpovednosti

V maximálnom rozsahu povolenom príslušným právom, ale za žiadnych okolností nemôže Kapsys nies zodpovednos vo i vám, nejakému užívate ovi alebo tretej osobe za nepriame, zvláštne, následné, náhodné alebo represívne škody akéhoko vek druhu, vyplývajúce zo zmluvy, pre inu, alebo inak, vrátane, ale nie výhradne k, zraneniu, strate príjmov, strate dobrej povesti, strate obchodných príležitostí, strate dát a / alebo ušlému zisku, bez oh adu na ich predvídate nos alebo i KAPSYS bola upozornená na možnos vzniku takýchto škôd

A v žiadnom prípade celková zodpovednos KAPSYS nemôže prekro i sumu prijatú od Vás. Vyššie uvedené nemá vplyv na zákonné práva, ktoré nie je možné odvola.

Sie ové servery alebo služby mobilnej siete sú poskytované tretími stranami prostredníctvom komunika ných systémov, sietí a médii, na ktoré KAPSYS nemá žiaden dosah a preto nemôže zabezpe i dostupnos a efektívnu prevádzku. Odporú ame priamo kontaktova príslušného poskytovate a za ú elom získania akejko vek podpory v súvislosti s ich službami.

## O SAR (Specific Energy Absorption Rate)

Váš SmartVision2 od KAPSYS je rádiový vysiela /prijíma . Bol navrhnutý a vyrobený v súlade s limitnými hodnotami rádiových frekvencii (RF) odporú anými európskou úniou.

Toto zariadenie sp a požiadavky EÚ (1999/519 / ES) o obmedzení vystavenia verejnosti elektromagnetickým poliam formou ochrany zdravia. Jednotka merania pre limit stanovený zasadnutím Európskej rady je odporú aný pre mobilné telefóny "Specific Absorption Rate" (SAR). Tento limit je SAR 2,0 W / kg v priemere na 10 g telesného tkaniva. Toto zariadenie sp a požiadavky ICNIRP a európskej normy EN 62209-1 / EN 62209-2 pre mobilné rádiové zariadenia.

Testy vykonávané za ú elom stanovenia hodnoty SAR boli vykonávané na základe štandardných režimov používania prenosov na ich maximálnej výkonovej úrovni v celom rozsahu frekven ných

pásiem. Skuto ná úrove SAR v normálnej prevádzke môže by nižšia ako je maximálna hodnota, pretože prístroj je vyrobený tak, aby využíval úrove výkonu potrebnú pre prístup do siete. Táto hodnota sa mení v závislosti na rôznych faktoroch, ako napríklad blízkos telefónu k základnej stanici.

Pri použití bude skuto ná hodnota SAR zvy ajne ove a nižšia, než je maximálna hodnota. Všeobecne platí, že ím bližšie ste k základ ovej stanici, tým nižší je vysielací výkon vášho mobilného telefónu. K zníženiu expozície vysokofrekven nej energie môžete použi handsfree príslušenstvo alebo inú podobnú možnos na udržanie zariadenia v bezpe nej vzdialenosti od hlavy a tela.

Najvyššia povolená hodnota SAR tohto zariadenia je:

- Hlava: 0.178 W/Kg (spriemerované na 10g telesného tkaniva)
- Telo: 1.148 W/Kg (spriemerované na 10g telesného tkaniva)

#### Zákaznícky servis

Pre viac informácii kontaktujte vášho predajcu a jeho technickú podporu alebo nám pošlite správu na: Service Clients

KAPSYS – 694 avenue du Docteur Maurice Donat 06250 MOUGINS SOPHIA ANTIPOLIS, France.

Taktiež môžete navštívi našu web stránku: <u>www.kapsys.com</u>.

## Ochranné známky

Firemné a produktové zna ky uvedené v tomto dokumente a v príru kách sú ochranné známky, registrované alebo neregistrované, vo vlastníctve príslušných vlastníkov. Slová Kapsys, zna ky a logá sú registrované ochranné známky spolo nosti Kapsys SAS.

Slová, zna ky a logá ako Android, Clavier Google, Google Reader, Play Store, Google Play Music, Google Parameters sú registrované ochranné známky spolo nosti Google Inc. v USA a/alebo iných krajinách.

Názvy ABBYY, zna ky a logá sú registrované ochranné známky spolo nosti ABBYY Software Ltd.

Názvy Bluetooth, zna ky a logá sú registrované ochranné známky spolo nosti Bluetooth SIG Inc.

Nuance je registrovaná ochranná známka spolo nosti Nuance Corporation Inc.

Všetky zna ky a názvy produktov sú obchodné názvy alebo registrované obchodné zna ky príslušných spolo ností.

#### O tomto dokumente

Informácie zverejnené v tomto dokumente sa môžu zmeni bez predchádzajúceho upozornenia. KAPSYS si vyhradzuje právo na zmenu obsahu tohto dokumentu bez povinnosti informova akúko vek osobu alebo organiza nú jednotku. Kapsys nemôže nies zodpovednos v prípade akýchko vek technických alebo publika ných chýb alebo opomenutí obsiahnutých v tomto dokumente, alebo v prípade náhodnej alebo nepriamej straty alebo škody vyplývajúcej z prevádzky produktov, alebo z použitia tohto dokumentu. KAPSYS sa snaží neustále zlepšova váš produkt a jeho funkcie kvality a výkonu. Kapsys vám preto umož uje navštívi svoje web stránky (www.kapsys.com) pre najnovšie aktualizácie o používaní a prevádzky tohto výrobku.

SmartVision2 Užívate ská príru ka

## O tomto dokumente

Informácie zverejnené v tejto príru ke môžu by zmenené bez predchádzajúceho upozornenia. KAPSYS si vyhradzuje všetky práva na zmenu obsahu tohto dokumentu bez povinnosti informova akúko vek osobu alebo organiza nú jednotku. KAPSYS odmieta akúko vek zodpovednos za technické alebo textové chyby alebo opomenutia v tomto dokumente; ani za náhodné alebo následné škody vyplývajúce z výkonu alebo použitia tohto dokumentu. KAPSYS sa snaží neustále zlepšova kvalitu a funkcie tohto výrobku, a preto vás KAPSYS pozýva k návšteve svojej webovej stránky (www.kapsys.com) pre získanie najnovších aktualizácii týkajúcich sa používania výrobku.

Výrobok sp a požiadavky CE. Pri plnom výkone, dlhšom po úvaní cez slúchadlá môže dôjs k poškodeniu používate ových uší.